# 16 การป้อนข้อมูล ด้วยแป้นคีย์

ในบทนี้จะอธิบายเกี่ยวกับ "แป้นคีย์" ใน GP-Pro EX และการตั้งค่าขั้นพื้นฐาน โปรดเริ่มต้นด้วยการอ่าน "16.1 เมนูการตั้งค่า" (หน้า 16-2) แล้วจึงไปอ่านหน้าที่เกี่ยวข้อง

|      | ¥                                       |  |
|------|-----------------------------------------|--|
| 16.1 | เมนูการตั้งค่า                          |  |
| 16.2 | การ <sup>์</sup> แสดงแป้นคีย์แบบป๊อปอัพ |  |
| 16.3 | การแสดงแป้นคีย์แบบถาวร                  |  |
| 16.4 | การปรับแต่งรูปแบบของแป้นคีย์            |  |
| 16.5 | คำแนะนำในการตั้งค่า                     |  |
| 16.6 | ข้อจำกัด                                |  |
|      |                                         |  |

# 16.1 เมนูการตั้งค่า

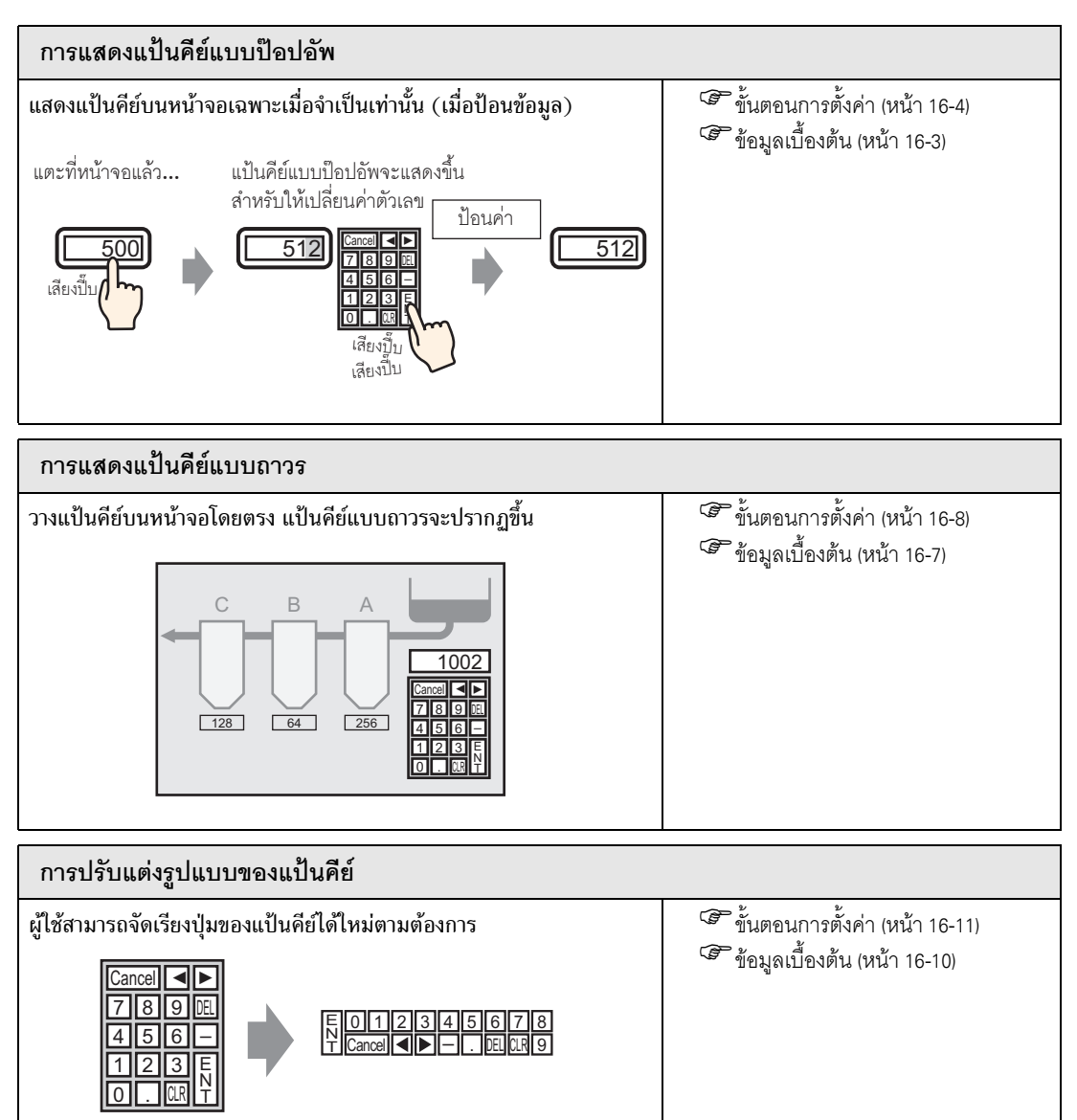

# 16.2 การแสดงแป้นคีย์แบบป๊อปอัพ

# 16.2.1 ข้อมูลเบื้องต้น

แป้นคีย์จะปรากฏขึ้นบนหน้าจอเฉพาะเมื่อจำเป็นเท่านั้น

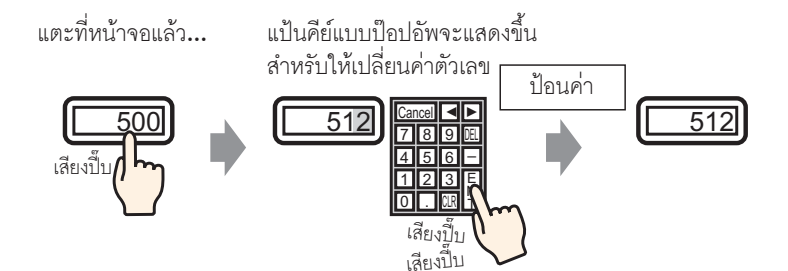

# 16.2.2 ขั้นตอนการตั้งค่า

| หมายเหตุ | <ul> <li>โปรดอ่านรายละเอียดจากคำแนะนำในการตั้งค่า</li> <li>"F" "14.11 คำแนะนำในการตั้งค่าพาร์ทแสดงผลข้อมูล" (หน้า 14-42)</li> <li>สำหรับรายละเอียดของวิธีการวางพาร์ทและการตั้งค่าตำแหน่ง รูปร่าง สี และป้ายชื่อ โปรดดูที่<br/>"ขั้นตอนการแก้ไขพาร์ท"</li> </ul> |
|----------|----------------------------------------------------------------------------------------------------|

ਓ "9.6.1 การแก้ไขพาร์ท" (หน้า 9-38)

#### แสดงแป้นคีย์บนหน้าจอเฉพาะเมื่อจำเป็นเท่านั้น (เมื่อป้อนข้อมูล)

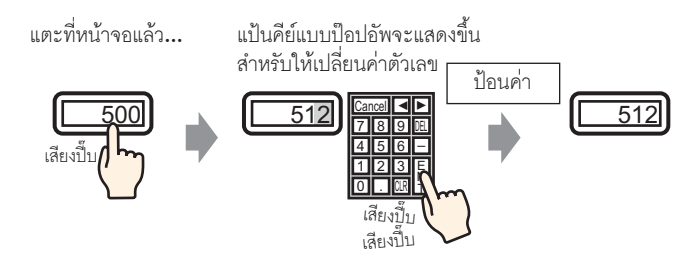

- 1 จากเมนู [Parts (P)] ให้ชี้ที่ [Data Display (D)] แล้วเลือก [Numeric Display (N)] หรือคลิกที่ไอคอน 📴 และวางลงบนหน้าจอ.(D)]
- 2 ดับเบิลคลิกพาร์ทแสดงผลข้อมูลที่วางไว้ กล่องโต้ตอบดังต่อไปนี้จะปรากฏขึ้น

| 💣 Data Display | ×                                                                                           |
|----------------|---------------------------------------------------------------------------------------------|
| Parts ID       | Basic Display Alarm/Color Processing                                                        |
| DD_0000 🚊      | Display Data                                                                                |
| Comment        |                                                                                             |
|                |                                                                                             |
|                | Numeric Text Display Date/Time Statistical Show Limit<br>Display Display Data Display Value |
| ABC            | Monitor Word Address                                                                        |
|                | [PLC1]D00000                                                                                |
| Select Shape   | Specify Input/Display Range                                                                 |
|                |                                                                                             |
|                | Data Type 16 Bit Dec 💌 🗖 Sign +/- 🦳 Round Off                                               |
|                |                                                                                             |
|                |                                                                                             |
|                |                                                                                             |
|                |                                                                                             |
|                |                                                                                             |
|                |                                                                                             |
|                |                                                                                             |
|                |                                                                                             |
|                |                                                                                             |
|                |                                                                                             |
|                |                                                                                             |
|                |                                                                                             |
|                |                                                                                             |
| Help (H)       | OK (Q) Cancel                                                                               |

3 เลือกรูปร่างของพาร์ทแสดงผลข้อมูลจาก [Select Shape]

#### 4 ใน [Monitor Word Address] ให้กำหนดตำแหน่ง (D100) ซึ่งจะเก็บค่าที่ป้อนเข้าไป

| คลิกที่ไอคอนเพื่อแสดงแป้นคีย์<br>ข้อมูลตำแหน่ง   | เลือกอุปกรณ์ "D" แล้วป้อน<br>ตำแหน่งเป็น "100" จากนั้น<br>กดปุ่ม "Ent"                                                                         |   |
|--------------------------------------------------|----------------------------------------------------------------------------------------------------|---|
| Monitor Word Address<br>[PLC1]D00000 💽 🔚<br>ศลิก | Input Address       Device/PLC       D       100       Back       Cr       A       B       C       7       8       1       2       0       Ent | ] |

5 กำหนดชนิดของข้อมูลที่จะแสดง (เช่น "16 Bit Dec") ใน [Data Type]

| Monitor Word | Address                                                                                                    |       |            | w Toput     |  |  |  |
|--------------|----------------------------------------------------------------------------------------------------|-------|------------|-------------|--|--|--|
|              |                                                                                                    |       |            |             |  |  |  |
| D Specify In | iput/Display I                                                                                                    | nange |            |             |  |  |  |
| Data Type    | 16 Bit Dec<br>16 Bit Dec<br>16 Bit Hex<br>16 Bit Oct<br>16 Bit BCD<br>16 Bit BCD<br>16 Bit BCD<br>32 Bit Dec<br>32 Bit Hex<br>32 Bit Bin |       | ∟ Sign +/- | 🗖 Raund Off |  |  |  |

6 เลือกช่อง [Allow Input] เมื่อคุณเลือกช่อง [Allow Input] แท็บ [Data Entry] จะปรากฏขึ้น ซึ่งคุณสามารถ ป้อนข้อมูลตัวเลขได้

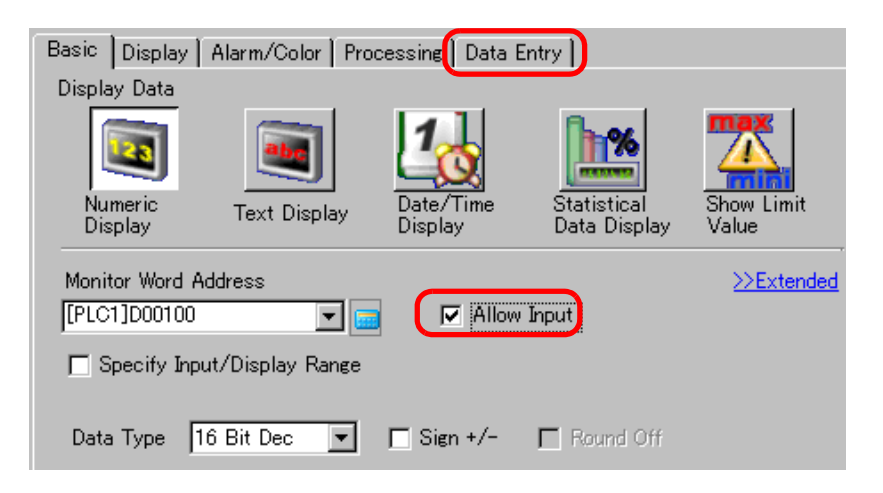

7 คลิกแท็บ [Data Entry] หน้าจอต่อไปนี้จะปรากฏขึ้น เลือกช่อง [Enable Popup Keypad]

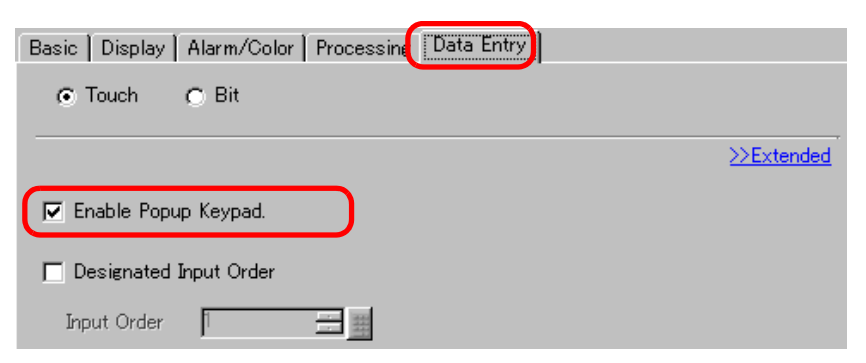

8 หากต้องการ ให้ตั้งค่าสีและข้อความของพาร์ทแสดงผลข้อมูลที่แท็บ [Alarm/Color] และแท็บ [Display] แล้วคลิก [OK]

# 16.3 การแสดงแป้นคีย์แบบถาวร

# 16.3.1 ข้อมูลเบื้องต้น

วางแป้นคีย์บนหน้าจอโดยตรง แป้นคีย์แบบถาวรจะปรากฏขึ้น

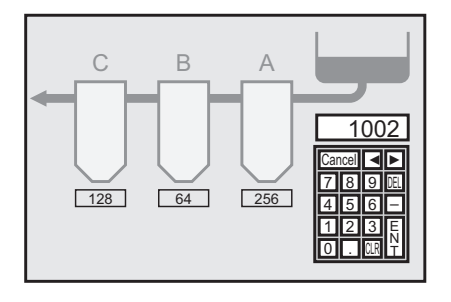

# 16.3.2 ขั้นตอนการตั้งค่า

## หมายเหตุ

โปรดอ่านรายละเอียดจากคำแนะนำในการตั้งค่า
 "" 16.5.4 คำแนะนำในการตั้งค่าแพ็คเกจ" (หน้า 16-36)

้วางแป้นคีย์บนหน้าจอโดยตรง แป้นคีย์แบบถาวรจะปรากฏขึ้น

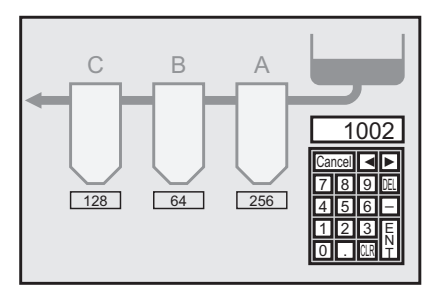

1 เปิดหน้าจอที่คุณต้องการวางแป้นคีย์

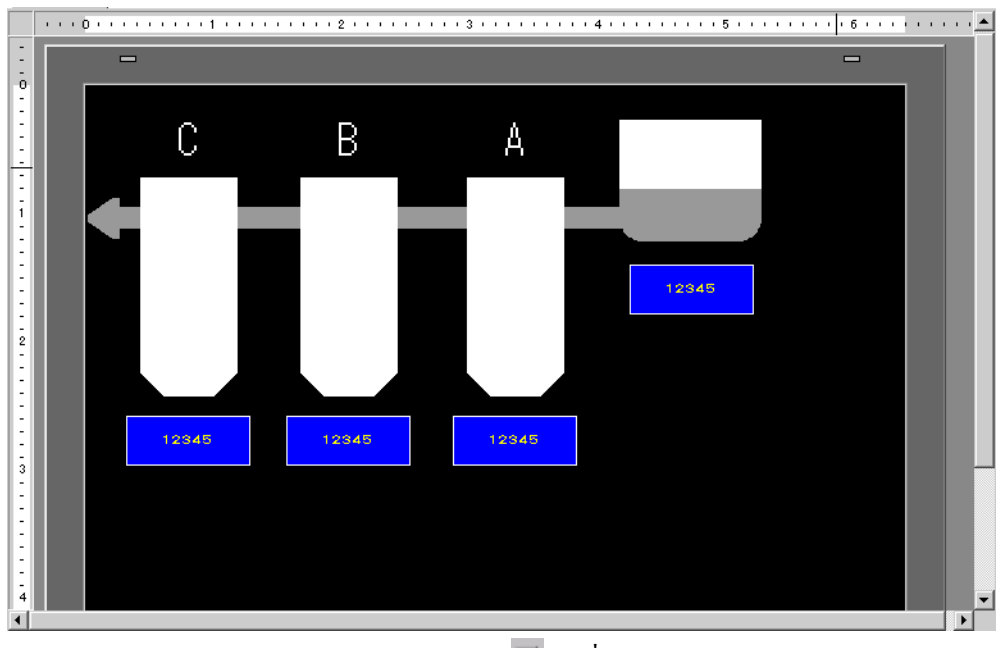

2 จากเมนู [Parts (P)] ให้เลือก [Keypad (B)] หรือคลิก 🏢

เพื่อแสดง [Package]

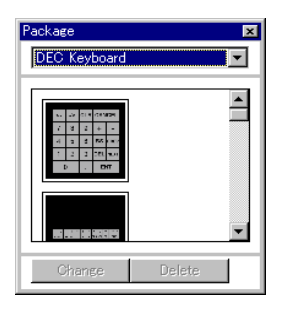

3 เลือกแป้นคีย์ที่ต้องการใช้ แล้ววางแป้นคีย์นั้นบนหน้าจอ (ตัวอย่าง แป้นคีย์ DEC)

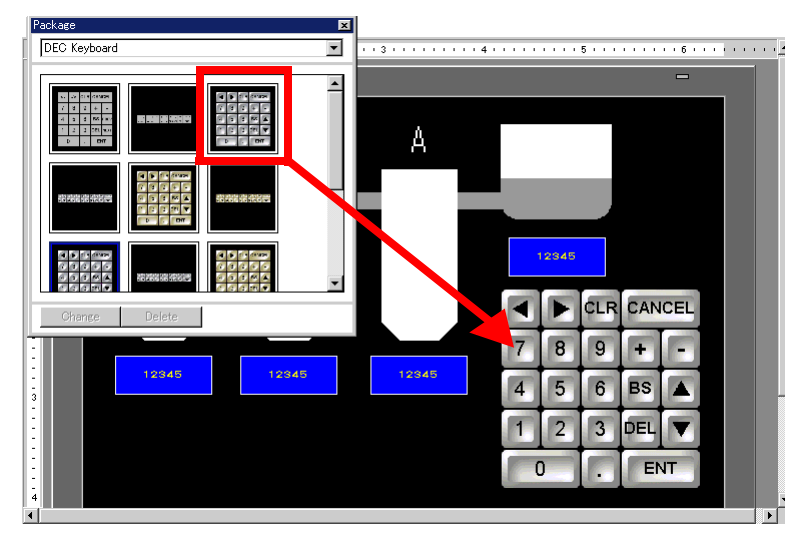

- ชั้นตอนการแสดงแป้นคีย์แบบถาวรบนหน้าจอเสร็จสมบูรณ์ 4 ตั้งค่าพาร์ทแสดงผลข้อมูลเพื่อแสดงข้อมูลที่คุณป้อนโดยใช้แป้นคีย์นี้ ดับเบิลคลิกพาร์ทแสดงผลข้อมูล เพื่อเปิดกล่องโต้ตอบ [Settings]
- 5 เลือกช่อง [Allow Input] แท็บ [Data Entry] จะปรากฏขึ้น

| Basic Display                   | Alarm/Color   Pro | cessing Data B       | intry                       |                     |
|---------------------------------|-------------------|----------------------|-----------------------------|---------------------|
| Display Data                    |                   |                      |                             |                     |
| Numeric<br>Display              | Text Display      | Date/Time<br>Display | Statistical<br>Data Display | Show Limit<br>Value |
| Monitor Word Ad<br>[PLC1]D00100 | ldress            | Allow                | Input                       | >>Extended          |
| 🗖 Specify Inpu                  | t/Display Range   |                      |                             |                     |
| Data Type 16                    | ð Bit Dec 💌       | 🗖 Sign +/-           | 🔲 Round Off                 |                     |

6 เปิดแท็บ [Data Entry] และยกเลิกการเลือกช่อง [Enable Popup Keypad] ขณะนี้คุณมีพาร์ทแสดงผลข้อมูล สำหรับแสดงข้อมูลที่ป้อนด้วยแป้นคีย์นี้โดยตรง

| Basic Display Alarm/Color Processing Data Entry |            |
|-------------------------------------------------|------------|
| ⊙ Touch O Bit                                   |            |
|                                                 | >>Extended |
| Enable Popup Keypad.                            |            |
| Designated Input Order                          |            |
| Input Order                                     |            |

# 16.4 การปรับแต่งรูปแบบของแป้นคีย์

# 16.4.1 ข้อมูลเบื้องต้น

คุณสามารถจ<sup>ั้</sup>ดเรียงปุ่มบนแป้นคีย์ที่มีอยู่แล้วใหม่ และสร้างแป้นคีย์ใหม่ได้ แป้นคีย์ที่สร้างขึ้นใหม่สามารถ วางไว้บนหน้าจอแบบถาวรหรือแสดงเป็นแบบป๊อปอัพได้ตามต้องการ

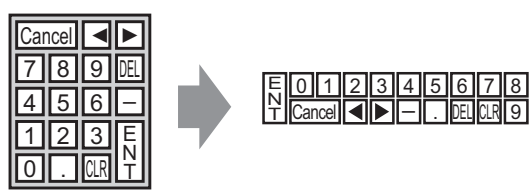

# 16.4.2 ขั้นตอนการตั้งค่า

## การแสดงแป้นคีย์ที่ปรับแต่งแล้วบนหน้าจอแบบถาวร

หมายเหตุ • โปรดอ่านรายละเอียดจากคำแนะนำในการตั้งค่า <sup>(27)</sup> "16.5.4 คำแนะนำในการตั้งค่าแพ็คเกจ" (หน้า 16-36)

#### แสดงแป้นคีย์ที่ปรับแต่งแล้วบนหน้าจอแบบถาวร

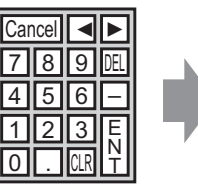

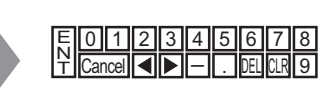

1 จากเมนู [Parts (P)] ให้เลือก [Keypad (B)] หรือคลิก 🗰 เพื่อแสดง [Package] ต่อไปนี้

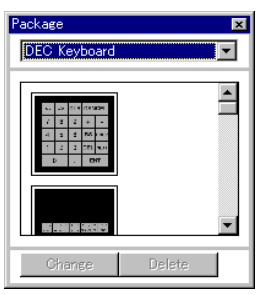

2 เลือกแป้นคีย์ที่ต้องการปรับแต่ง แล้ววางแป้นคีย์นั้นบนหน้าจอ (ตัวอย่าง แป้นคีย์ DEC)

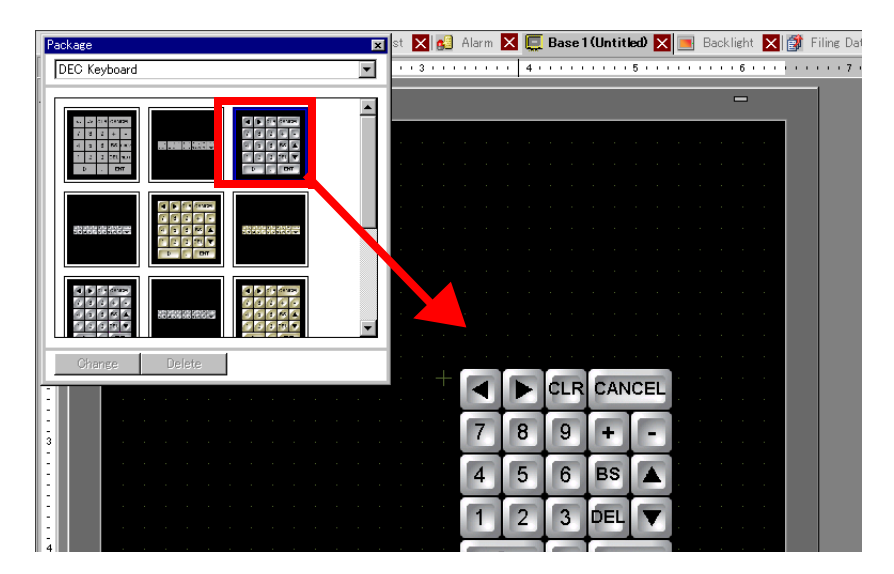

3 เลือกแป้นคีย์ที่วางไว้ คลิกขวา แล้วเลือก [Ungroup (U)] จาก [Group (G)] ขณะนี้คุณสามารถจัดเรียงปุ่ม บนแป้นคีย์ได้ตามต้องการ

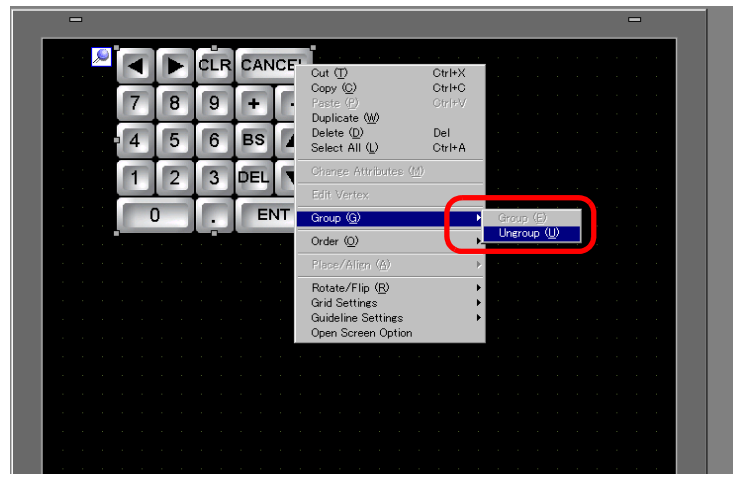

4 จัดเรียงปุ่มที่ยังไม่ได้จัดกลุ่มตามต้องการ

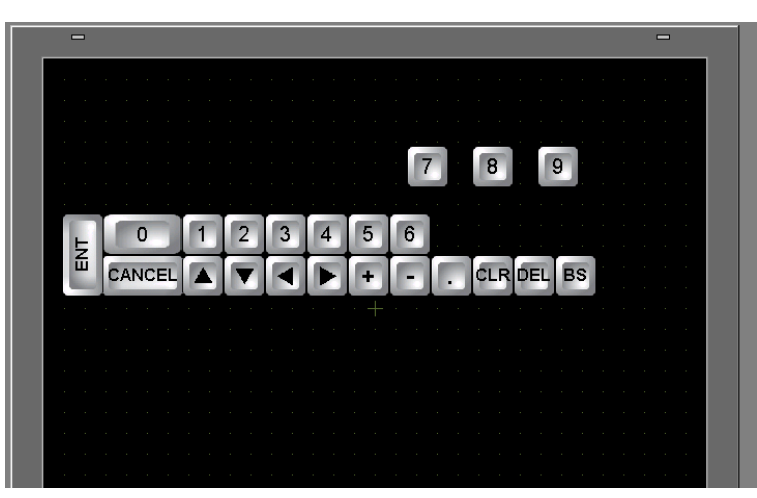

5 เลือกแป้นคีย์ทั้งหมดที่ปรับแต่งแล้ว คลิกขวาแล้วเลือก [Group (E)] จาก [Group (G)] การปรับแต่งแป้นคีย์ เสร็จสมบูรณ์

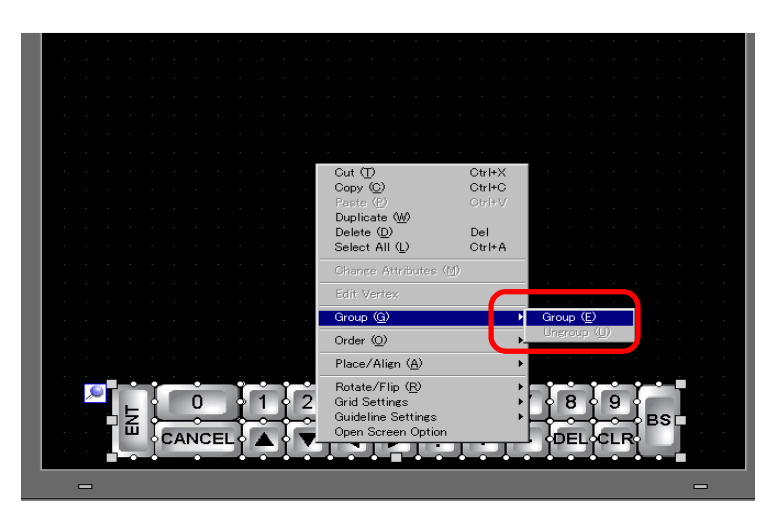

6 ลงทะเบียนแป้นคีย์ที่ปรับแต่งแล้วใน [Package] เมื่อคุณใช้แป้นคีย์ที่ปรับแต่งแล้วบนหน้าจออื่น คุณจะสามารถอ้างอิงถึงแพ็คเกจดังกล่าวได้ เลือกเมนู [View (V)] – คำสั่ง [Package (P)] หรือคลิก 😿 กล่องโต้ตอบ [Package List] ต่อไปนี้จะปรากฏขึ้น

| Name                     | Creation Date 🔺 |
|--------------------------|-----------------|
| DEC Keyboard             | 2005/05/27      |
| HEX Keyboard             | 2005/05/27      |
| Text(ABC/ENG) Keyboard   | 2005/05/27      |
| Text(QWE/ENG) Keyboard   | 2005/05/27      |
| Text(ABC/JPN) Keyboard   | 2005/05/27      |
| Text(QWE/JPN) Keyboard   | 2005/05/27 -    |
| Text(KANA1/JPN) Keyboard | 2005/05/27      |
| Text(KANA2/JPN) Keyboard | 2005/05/27      |
| Small DEC Keyboard       | 2005/05/27      |
| Small HEX Keyboard       | 2005/05/27      |

7 คลิก [New] กล่องโต้ตอบ [New Package] จะปรากฏขึ้น ตั้งชื่อแพ็คเกจ (เช่น Keypad)

| Package List                               |               | × | 💑 Package List       |                    |
|--------------------------------------------|---------------|---|----------------------|--------------------|
| Name                                       | Creation Date |   | Name                 | Creation Date      |
| DEC Keyboard                               | 2005/05/27    |   | DEC Keyboard         | 2005/05/27         |
| HEX Keyboard                               | 2005/05/27    |   | HEX Keyboard         | 2005/05/27         |
| Text(ABC/ENG) Keyboard                     | 2005/05/27    |   | Te S Now Dackago     | 2000/00/27         |
| Text(QWE/ENG) Keyboard                     | 2005/05/27    |   |                      |                    |
| Text(ABC/JPN) Keyboard                     | 2005/05/27    |   | Input a package name |                    |
| Text(QWE/JPN) Keyboard                     | 2005/05/27    |   |                      |                    |
| Text(KANA1/JPN) Keyboard                   | 2005/05/27    |   |                      |                    |
| Text(KANA2/JPN) Keyboard                   | 2005/05/27    |   | Te New               | Uancel             |
| Small DEC Keyboard                         | 2005/05/27    |   | Small DEC Keyboard   | 2005 /05 /27       |
| Small HEX Keyboard                         | 2005/05/27    |   | Small UEV Keyboard   | 2000/00/27         |
| Small Terry (ABC /ENG) Keyboard 2005/05/27 |               |   | Small HEA Keyboard   | 2005/05/27         |
| New Open Delete                            | Rename Close  | • | New Open Delete      | L Romanna L Classe |

8 คลิก [OK] ที่กล่องโต้ตอบ [New Package] เพื่อกลับไปที่กล่องโต้ตอบ [Package List] ที่มีแพ็คเกจใหม่แสดงอยู่

×

| 💑 Package List     | ×             | 💰 Package List                |               |
|--------------------|---------------|-------------------------------|---------------|
| Name               | Creation Date | Name                          | Creation Date |
| DEC Keyboard       | 2005/05/27    | Text(QWE/ENG) Keyboard        | 2005/05/27    |
| HEX Kevboard       | 2005/05/27    | Text(ABC/JPN) Keyboard        | 2005/05/27    |
| Te 💰 New Package   | ×             | Text(QWE/JPN) Keyboard        | 2005/05/27    |
| Te                 |               | Text(KANA1/JPN) Keyboard      | 2005/05/27    |
| Te Keyboard        |               | Text(KANA2/JPN) Keyboard      | 2005/05/27    |
| Te Comment         | <b></b>       | Small DEC Keyboard            | 2005/05/27    |
| Te New             | Cancel        | Small HEX Keyboard            | 2005/05/27    |
| Te                 |               | Small Text(ABC/ENG) Keyboard  | 2005/05/27    |
| Small DEC Keyboard | 2005/05/27    | Small Text(ABC/.IPN) Keyboard | 2005/05/27    |
| Small HEX Keyboard | 2005/05/27    | Keyboard                      | 2006/10/26    |
| New Open Delete    | Rename Close  | New Open Delete               | Rename CI     |

9 คลิก [Open] ที่กล่องโต้ตอบ [Package List] ที่ได้เลือกชื่อแพ็คเกจใหม่ไว้ กล่องโต้ตอบดังต่อไปนี้จะปรากฏขึ้น

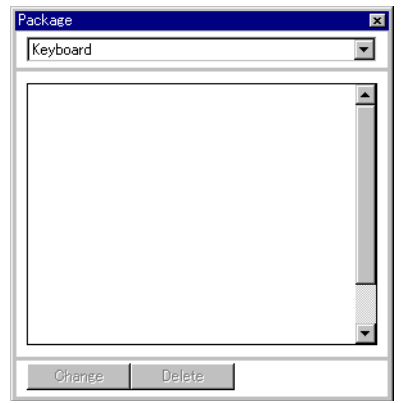

10 ลากแป้นคีย์ที่ปรับแต่งแล้วไปที่กล่องโต้ตอบ [Package]

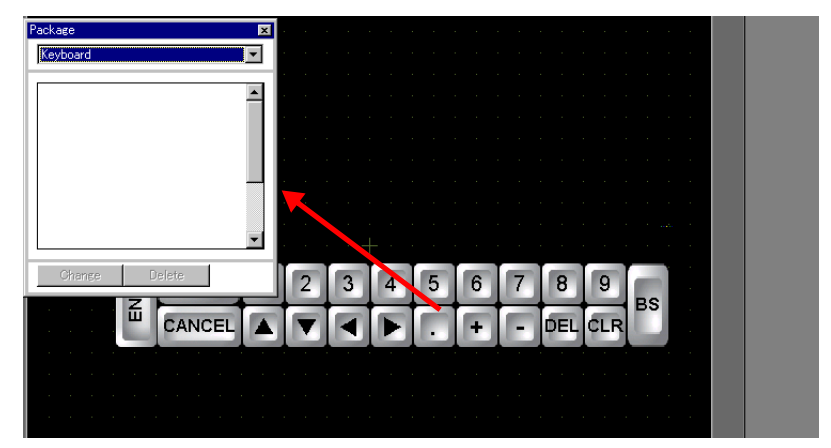

11 แป้นคีย์ที่ปรับแต่งแล้วได้ถูกลงทะเบียนในกล่องโต้ตอบ [Package] เรียบร้อยแล้ว

| Package         | × |
|-----------------|---|
| Keyboard        | • |
| 222599999999999 |   |
| Change Delete   |   |

หมายเหตุ

 ในกล่องโต้ตอบ [Package] แต่ละกล่อง คุณสามารถลงทะเบียนภาพวาด พาร์ท และแป้นคีย์ รวมกันได้ 200 รายการ

## ∎ การแสดงแป้นคีย์ที่ปรับแต่งแล้วเป็นแบบป๊อปอัพ

#### หมายเหตุ

- โปรดอ่านรายละเอียดจากคำแนะนำในการตั้งค่า 🐨 "16.5.2 คำแนะนำในการตั้งค่า (การลงทะเบียนแป้นคีย์) ทั่วไป" (หน้า 16-23)
  - 🐨 "16.5.4 คำแนะนำในการตั้งค่าแพ็คเกจ" (หน้า 16-36)

  - "14.11 คำแนะนำในการตั้งค่าพาร์ทแสดงผลข้อมูล" (หน้า 14-42)
     สำหรับรายละเอียดของวิธีการวางพาร์ทและการตั้งค่าตำแหน่ง รูปร่าง สี และป้ายชื่อ โปรดดูที่ "ขั้นตอนการแก้ไขพาร์ท"

🍘 "9.6.1 การแก้ไขพาร์ท" (หน้า 9-38)

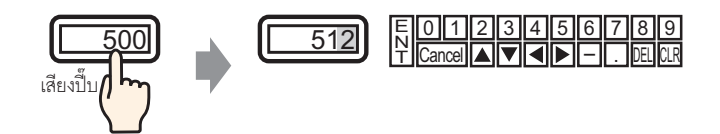

1 จากเมนู [Common Settings (R)] ให้เลือก [Keypad Registration (K)] กล่องโต้ตอบ [New Keypad/Open] จะปรากฏขึ้น

| 💰 N | ew Keypa | d/Open |  |     | ×      |
|-----|----------|--------|--|-----|--------|
| •   | New      | 🔿 Open |  |     |        |
| N   | umber    |        |  |     |        |
| Co  | omment   | Keypad |  |     |        |
|     |          |        |  |     |        |
|     |          |        |  |     |        |
|     |          |        |  |     |        |
|     |          |        |  |     |        |
|     |          |        |  |     |        |
|     |          |        |  |     |        |
|     |          |        |  |     |        |
|     |          |        |  |     |        |
|     |          |        |  |     |        |
|     |          |        |  | New | Cancel |
|     |          |        |  |     |        |

2 ตั้งค่า [Number] และ [Comment] แล้วคลิก [OK] (ตัวอย่าง [Number] 1, [Comment] test)

| 💰 New Keyp        | ad/Open    |     |        | × |
|-------------------|------------|-----|--------|---|
| New               | 🔿 Open     |     |        |   |
| Number<br>Comment | I<br> test |     |        |   |
|                   |            |     |        |   |
|                   |            |     |        |   |
|                   |            |     |        |   |
|                   |            |     |        |   |
|                   |            | New | Cancel |   |

3 หน้าจอสำหรับสร้าง [Clear Area] จะปรากฏขึ้น

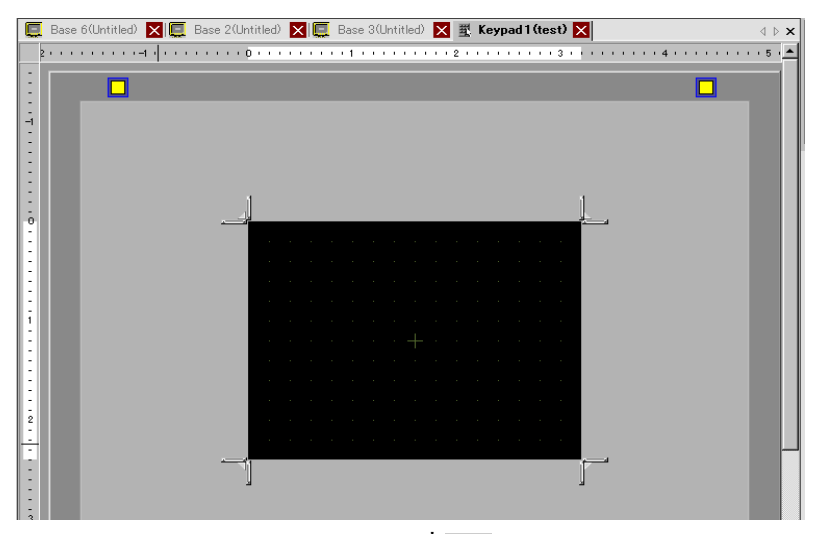

4 จากเมนู [View (V)] ให้เลือก [Package (P)] หรือคลิกที่ <u>ண</u> กล่องโต้ตอบ [Package List] จะปรากฏขึ้น ซึ่งจะแสดงรายการแพ็คเกจที่ลงทะเบียนไว้

| Package List 🛛 🗙             |               |  |  |
|------------------------------|---------------|--|--|
| Name                         | Creation Date |  |  |
| DEC Keyboard                 | 2005/05/27    |  |  |
| HEX Keyboard                 | 2005/05/27    |  |  |
| Text(ABC/ENG) Keyboard       | 2005/05/27    |  |  |
| Text(QWE/ENG) Keyboard       | 2005/05/27    |  |  |
| Text(ABC/JPN) Keyboard       | 2005/05/27    |  |  |
| Text(QWE/JPN) Keyboard       | 2005/05/27    |  |  |
| Text(KANA1/JPN) Keyboard     | 2005/05/27    |  |  |
| Text(KANA2/JPN) Keyboard     | 2005/05/27    |  |  |
| Small DEC Keyboard           | 2005/05/27    |  |  |
| Small HEX Keyboard           | 2005/05/27    |  |  |
| Small Text(ABC/ENG) Keyboard | 2005/05/27    |  |  |
| New Open Delete              | Rename Close  |  |  |

- หมายเหตุ
- ให้ลงทะเบียนแป้นคีย์ในกล่องโต้ตอบ [Package] ก่อน
  - 🐨 " 🖬 การแสดงแป้นคีย์ที่ปรับแต่งแล้วบนหน้าจอแบบถาวร" (หน้า 16-11)

5 เลือกชื่อแพ็คเกจ (เช่น Keypad) ที่ลงทะเบียนด้วยแป้นคีย์ที่คุณต้องการใช้ คลิก [Open] จากนั้นกล่องโต้ตอบ [Package] จะปรากฏขึ้น

| Name                     | Creation Date   |
|--------------------------|-----------------|
| ext(QWE/ENG) Keyboard    | 2005/05/27      |
| ext(ABC/JPN) Keyboard    | 2005/05/27      |
| ext(QWE/JPN) Keyboard    | 2005/05/27      |
| ext(KANA1/JPN) Keyboard  | 2005/05/27      |
| "ext(KANA2/JPN) Keyboard | 2005/05/27      |
| Small DEC Keyboard       | 2005/05/27      |
| imall HEX Keyboard       | 2005/05/27      |
| Small Text(ABC/ENG) Keyb | oard 2005/05/27 |
| Small Text(ABC/JPN) Keyb | oard 2005/05/27 |
| (eyboard                 | 2006/10/26      |

| Package                             |        |   | l. |
|-------------------------------------|--------|---|----|
| Keyboard                            |        |   | •  |
| क्ष का स्वर्थ <del>स्वर्थ स्व</del> |        |   |    |
|                                     |        |   |    |
| Change                              | Delete | 1 |    |

6 เลือกแป้นคีย์ที่ต้องการใช้ แล้ววางแป้นคีย์นั้นไว้ใน [พื้นที่ว่าง]

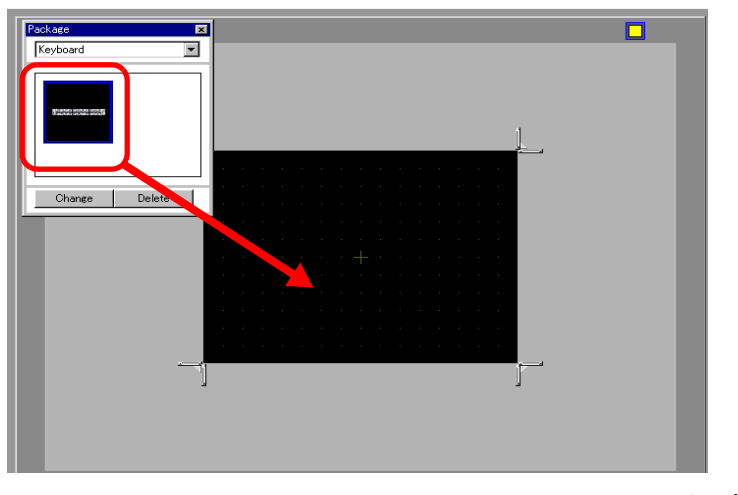

7 สร้างพื้นที่ว่าง [Clear Area] ลากปุ่มปรับขนาด [Resize Boundary] 🗾 🗐 🦳 ที่มุมทั้งสี่ ของหน้าจอการตั้งค่าพื้นที่ว่าง [Clear Area] เพื่อเปลี่ยนขนาด คุณสามารถใช้เคอร์เซอร์ของเมาส์ลากปุ่มปรับขนาด

[Resize Bound] ตามแนวที่ต้องการเพื่อเปลี่ยนขนาดของพื้นที่ว่างได้

![](_page_16_Picture_8.jpeg)

หมายเหตุ

พื้นที่ว่าง [Clear Area] คือพื้นที่ที่เขียนทับและช่อนแป้นคีย์ที่เคยแสดงไว้ก่อนหน้านี้
 <sup>(3)</sup> "■ พื้นที่ว่าง" (หน้า 16-26)

8 คลิกแท็บ [Base 1] เพื่อไปที่หน้าจอหลัก

![](_page_17_Picture_2.jpeg)

- 9 ตั้งค่าให้สามารถเรียกแป้นคีย์ที่ปรับแต่งแล้วด้วยพาร์ทแสดงผลข้อมูลได้ จากเมนู [Parts (P)] ให้ชี้ที่ [Data Display (D)] แล้วเลือก [Numeric Display (N)] หรือคลิกที่ไอคอน 🛺 และวางลงบนหน้าจอ (D)]
- 10 ดับเบิลคลิกพาร์ทแสดงผลข้อมูลที่วางไว้ กล่องโต้ตอบดังต่อไปนี้จะปรากฏขึ้น

| 💣 Data Display                                                  | x                                                                                                    |
|-----------------------------------------------------------------|----------------------------------------------------------------------------------------------------|
| Data Display Parts ID DD_0000 Comment ABC Select Shape No Shape | Basic Display Alarm/Color Processing<br>Display Date<br>Numeric<br>Numeric<br>Numeric<br>Numeric<br>Numeric<br>Text Display<br>Text Display<br>Text Display<br>Text Display<br>Text Display<br>Text Display<br>Text Display<br>Date/Time<br>Display<br>Date/Time<br>Display<br>Statistical<br>Data Display<br>Show Limit<br>Value<br>Show Limit<br>Value |
| Help ( <u>H</u> )                                               | OK (Q) Cancel                                                                                                    |

11 เลือกรูปร่างของพาร์ทแสดงผลข้อมูลจาก [Select Shape]

# 12 ใน [Monitor Word Address] ให้กำหนดตำแหน่ง (D100) ซึ่งจะเก็บค่าที่ป้อนเข้าไป

| คลิกที่ไอคอนเพื่อแสดงแป้นคีย์<br>ข้อมูลตำแหน่ง | เลือกอุปกรณ์ "D" แล้วป้อน<br>ตำแหน่งเป็น "100" จากนั้น<br>กดปุ่ม "Ent"                                                                                                    |                         |
|------------------------------------------------|----------------------------------------------------------------------------------------------------|-------------------------|
| Monitor Word Address<br>[PLC1]D00000<br>เคลิก  | Input Address         Monitor W           Device/PLC         PLC1           D         100           Back         Cir           A         B           D         F           4         5           1         2           0         Ent | ord Address<br>0100 💽 🧰 |

13 กำหนดชนิดของข้อมูลที่จะแสดง (เช่น "16 Bit Dec") ใน [Data Type]

| Monitor Word Address [PLC1]D00100  Allow Input |                                                                                                    |       |            |             |
|------------------------------------------------|----------------------------------------------------------------------------------------------------|-------|------------|-------------|
| 🗖 Specify 🛛                                    | nput/Display F                                                                                                    | Range |            |             |
| Data Type                                      | 16 Bit Dec<br>16 Bit Dec<br>16 Bit Hex<br>16 Bit Oct<br>16 Bit BCD<br>16 Bit Bin<br>32 Bit Dec<br>32 Bit Hex<br>32 Bit Bin |       | ☐ Sign +/- | ▶ Round Off |

14 เลือกช่อง [Allow Input] เมื่อคุณเลือกช่อง [Allow Input] แท็บ [Data Entry] จะปรากฏขึ้น ซึ่งคุณสามารถ ป้อนข้อมูลตัวเลขได้

| Basic Display Alarm/Color Processing Data Entry |                 |            |              |            |
|-------------------------------------------------|-----------------|------------|--------------|------------|
| Display Data                                    |                 |            |              |            |
| Numeric                                         | Text Display    | Date/Time  | Statistical  | Show Limit |
| Display                                         | TOXT Display    | Display    | Data Display | Value      |
| Monitor Word Ac<br>[[PLC1]D00100                | ldress          |            | / Input      | >>Extended |
| Specify Inpu                                    | t/Display Range |            |              |            |
|                                                 |                 |            |              |            |
| Data Type 16                                    | ð Bit Dec 👤     | 🗖 Sign +/- | E Round Off  |            |

15 คลิกแท็บ [Data Entry] หน้าจอต่อไปนี้จะปรากฏขึ้น เลือกช่อง [Enable Popup Keypad]

![](_page_19_Picture_2.jpeg)

16 คลิก [Extended]

| Basic   Display   Alarm/Color   Processing   Data Entry |            |
|---------------------------------------------------------|------------|
| 💿 Touch 🔿 Bit                                           |            |
|                                                         | >>Extended |
| ☑ Enable Popup Keypad.                                  |            |
| Designated Input Order                                  |            |
| Input Order 📔 🧮                                         |            |

17 ในหน้าจอ [Extended] ให้เลือกกล่องโต้ตอบ [User Keypad] และตั้งค่าหมายเลขหน้าจอ [Keypad] (เช่น 1) พร้อมกับตั้งค่าแป้นคีย์เป็น [Keypad]

| Basic Display Alarm/Color Processing Data Entry |                                   |
|-------------------------------------------------|-----------------------------------|
| ⊙ Touch C Bit                                   |                                   |
|                                                 | <u>&lt;<basic< u=""></basic<></u> |
| Enable Popup Keypad.                            |                                   |
| ⊙ System Keypad                                 |                                   |
| Keypads 🕇 🚍 🏢                                   |                                   |
| Specify Location 🔿 Enable 💿 Disable             |                                   |

18 หากต้องการ ให้ตั้งค่าสีและข้อความของพาร์ทแสดงผลข้อมูลที่แท็บ [Alarm/Color] และแท็บ [Display] แล้วคลิก [OK]

# 16.5 คำแนะนำในการตั้งค่า

# 16.5.1 คำแนะนำในการตั้งค่าแป้นคีย์

#### System Keypad

ี้หากคุณมีสิทธิป้อนข้อมูลในพาร์ทแสดงผลข้อมูล แป้นคีย์สำหรับป้อนตัวเลขหรือข้อความจะถูกเลือก โดยอัตโนมัติและแสดงในหน้าต่างป๊อปอัพ

| [Data Type]                 | Dec                                                                                                    | Hex                                                                                                    | ข้อความ                                                                                                    |  |
|-----------------------------|----------------------------------------------------------------------------------------------------|----------------------------------------------------------------------------------------------------|----------------------------------------------------------------------------------------------------|--|
| ข้อมูลจำเพาะ<br>ของแป้นคีย์ | Min: 0<br>Max:65535<br>▼ CLR CANCEL<br>7 8 9 BS ▲<br>4 5 6 DEL ▼<br>1 2 3 + E<br>0 T                                                                                                    | Min: 0<br>Max: FFFF<br>$\blacksquare$ $\blacksquare$ $A$ $B$ $Cell$<br>$7$ $8$ $9$ $C$ $\triangle$<br>$4$ $5$ $6$ $D$ $\bigtriangledown$<br>1 $2$ $3$ $E$ $E0$ DEL CLR F T | <ul> <li>I</li> <li>I</li></ul> |  |
| 0 ถึง 9                     | ปุ่มป้อนตัวเลข (0 ถึง F สำหรับ<br>ป้อนค่าตัวเลขตามที่แสดง                                                                                                    | แลขฐานสืบหก)                                                                                                    |                                                                                                    |  |
| 🔺 ถึง 🗾<br>สัญลักษณ์อื่น ๆ  | -                                                                                                    | -                                                                                                    | ปุ่มป้อนข้อความ<br>ป้อนอักขระและสัญลักษณ์ตามที่แสดง                                                                                                    |  |
| DEL                         | ปุ่ม Delete<br>ลบค่าตัวเลข อักขระหรือสัญลั                                                                                                    | กษณ์ที่อยู่ในตำแหน่งเดียวกับเค                                                                                                    | าอร์เซอร์                                                                                                    |  |
| BS                          | ปุ่ม Back Space<br>ลบค่าตัวเลข หรือ<br>สัญลักษณ์ที่อยู่ทาง<br>ด้านซ้ายของตำแหน่ง<br>เคอร์เซอร์                                                                                                    | -                                                                                                    | ปุ่ม Back Space<br>ลบค่าตัวเลข หรือสัญลักษณ์ที่อยู่ทาง<br>ด้านซ้ายของตำแหน่งเคอร์เซอร์                                                                                                    |  |
| CLR                         | ปุ่ม Clear<br>ล้างค่าที่ตั้งไว้ที่กำลังแสดงอยู่ หากคุณแตะปุ่ม [CLR] ระบบจะแสดง "0" ในพื้นที่ดังกล่าว<br>(หากเป็นข้อมูลที่เป็นข้อความ จะไม่ปรากฏ "0") หากคุณแตะแป้น [ENT] ในขณะนี้<br>ระบบจะเขียนข้อมูล "0" ลงในตำแหน่งจัดเก็บข้อมูลของอุปกรณ์/PLC (หากเป็นข้อมูลที่เป็น<br>ข้อความ ระบบจะเขียนรหัสเว้นวรรคตอนลงไป) |                                                                                                    |                                                                                                    |  |
| E<br>N<br>T                 | ปุ่ม Enter<br>เลือกค่าที่ตั้งไว้ตามที่ได้แสดงไว้ และเขียนค่านั้นลงในตำแหน่งจัดเก็บข้อมูลของอุปกรณ์/PLC                                                                                                    |                                                                                                    |                                                                                                    |  |
|                             | ี่ ปุ่มเลื่อนเคอร์เซอร์<br>เลื่อนเคอร์เซอร์ไปทางขวาหรือซ้ายของพาร์ทแสดงผลข้อมูล                                                                                                    |                                                                                                    |                                                                                                    |  |

| [Data Type] | Dec                                                                                                    | Hex                                                                                                    | ข้อความ                                                                                                    |
|-------------|----------------------------------------------------------------------------------------------------|----------------------------------------------------------------------------------------------------|----------------------------------------------------------------------------------------------------|
|             | ปุ่มย้ายพื้นที่<br>หากวางพาร์ทแสดงผลข้อมูลไ<br>หรือพาร์ทถัดไปอยู่ในสถานะร<br>แสดงผลข้อมูลที่ต้องการป้อน<br>คุณต้องตั้งค่า [Designated In]<br>จะต้องมีตำแหน่งเดียวกัน                          | ว้หลายพาร์ท ระบบจะปล่อยให้เ<br>อป้อนข้อมูล โดยไม่ป้อนค่าที่ตั้ง<br>ได้ *เมื่อตั้งค่า [Allow Input] ซ<br>put Order] ด้วย หากเป็น [Bit] | พาร์ทแสดงผลข้อมูลพาร์ทก่อนหน้า<br>งไว้ คุณสามารถข้ามไปที่พาร์ท<br>อง [Data Display Part] เป็น [Touch]<br>[Allow Input Bit Address]               |
| + -         | ปุ่มบวก/ลบ<br>คุณสามารถใช้ปุ่มนี้ได้<br>ก็ต่อเมื่อ [Data Type]<br>ของพาร์ทแสดงผลข้อมูล<br>เป็นชนิด [Dec] และ<br>เลือกช่องทำเครื่องหมาย<br>[Sign +/ –] เอาไว้                                  | -                                                                                                    | ปุ่มดบ<br>ป้อน "–" เป็นสัญลักษณ์                                                                                                    |
|             | ปุ่มจุดทศนิยม<br>ปุ่มนี้จะกลายเป็นปุ่มสลับ<br>การป้อนข้อมูลระหว่าง<br>ส่วนที่เป็นจำนวนเต็มและ<br>ส่วนที่เป็นเศษส่วน เมื่อ<br>[Data Type] ของพาร์ท<br>แสดงผลข้อมูลเป็นชนิด<br>[Dec] หรือ [BCD] | -                                                                                                    | ปุ่มจุดทศนิยม<br>ป้อน "." เป็นสัญลักษณ์                                                                                                    |
| CANCEL      | ปุ่ม Cancel<br>ยกเลิกการป้อนข้อมูล เมื่อคุณ<br>ป้อปอัพของพาร์ทแสดงผลข้อ<br>ป๊อปอัพจะปิดลงโดยไม่รับข้อม                                                                                        | ใช้แป้นคีย์แบบ<br>มูล แป้นคีย์แบบ<br>มูลที่ป้อน                                                                                       | -                                                                                                    |
| ESC         | -                                                                                                    | -                                                                                                    | ปุ่ม Escape<br>ยกเลิกการป้อนข้อมูล เมื่อคุณใช้<br>แป้นคีย์แบบป๊อปอัพของพาร์ท<br>แสดงผลข้อมูล แป้นคีย์แบบป๊อปอัพ<br>จะปิดลงโดยไม่รับข้อมูลที่ป้อน |
| SPACE       | -                                                                                                    | ·                                                                                                    | ปุ่มเว้นวรรค<br>สำหรับใส่การเว้นวรรคตอน                                                                                                    |

# ∎ แป้นคีย์แบบกำหนดเอง

หากคุณมีสิทธิป้อนข้อมูลในพาร์ทแสดงผลข้อมูล แป้นคีย์ที่เลือกจากแป้นคีย์ต่าง ๆ ที่ลงทะเบียนในกล่องโต้ตอบ [Package] หรือแป้นคีย์ที่สร้างขึ้นเองจะปรากฏขึ้นในหน้าต่างป๊อปอัพ คุณสามารถวางแป้นคีย์เหล่านี้ลงบน หน้าจอได้

🐨 "16.5.4 คำแนะนำในการตั้งค่าแพ็คเกจ" (หน้า 16-36)

# 16.5.2 คำแนะนำในการตั้งค่า (การลงทะเบียนแป้นคีย์) ทั่วไป

### ∎ การสร้างแป้นคีย์

เปิดหน้าจอเพื่อลงทะเบียนแป้นคีย์

| 💰 New Keyp | ad/Open |  |     |   | ×     |
|------------|---------|--|-----|---|-------|
| New        | C Open  |  |     |   |       |
| Number     |         |  |     |   |       |
| Comment    | Keypad  |  |     |   |       |
|            |         |  |     |   |       |
|            |         |  |     |   |       |
|            |         |  |     |   |       |
|            |         |  |     |   |       |
|            |         |  |     |   |       |
|            |         |  |     |   |       |
|            |         |  |     |   |       |
|            |         |  |     |   |       |
|            |         |  |     |   |       |
|            |         |  | New | 0 | ancel |
|            |         |  |     |   | ///   |

| การตั้งค่า | คำอธิบาย                                                                |
|------------|-------------------------------------------------------------------------|
| New        | สร้างหน้าจอ [การลงทะเบียนแป้นคีย์] หน้าจอใหม่                           |
| Open       | เปิดหน้าจอแป้นคีย์ที่สร้างไว้ก่อนหน้านี้                                |
| Number     | กำหนดหมายเลขให้หน้าจอ [การลงทะเบียนแป้นคีย์] ตั้งแต่ 1 ถึง 8999         |
| Comment    | ใส่คำอธิบายสำหรับหน้าจอ [การลงทะเบียนแป้นคีย์] ด้วยอักขระไม่เกิน 30 ตัว |

∎ การเปิดแป้นคีย์

![](_page_23_Picture_2.jpeg)

| กา  | ารตั้งค่า     | คำอธิบาย                                                                         |  |  |  |  |
|-----|---------------|----------------------------------------------------------------------------------|--|--|--|--|
| Ne  | W             | สร้างหน้าจอ [การลงทะเบียนแป้นคีย์] หน้าจอใหม่                                    |  |  |  |  |
| Op  | en            | เปิดหน้าจอ [การลงทะเบียนแป้นคีย์] ที่สร้างไว้ก่อนหน้านี้                         |  |  |  |  |
| รา  | ยการแป้นคีย์  | แสดงรายการหน้าจอ [การลงทะเบียนแป้นคีย์] ในไฟล์โปรเจค                             |  |  |  |  |
|     | Number        | แสดงหมายเลขของหน้าจอ [การลงทะเบียนแป้นคีย์] แต่ละหน้าจอ                          |  |  |  |  |
|     | Comment       | แสดงคำอธิบายของหน้าจอ [การลงทะเบียนแป้นคีย์] แต่ละหน้าจอ                         |  |  |  |  |
| ตัว | อย่างแป้นคีย์ | แสดงตัวอย่างแป้นคีย์บนหน้าจอ [การลงทะเบียนแป้นคีย์] ที่เลือกจาก [รายการแป้นคีย์] |  |  |  |  |
|     | Number        | แสดงหมายเลขของหน้าจอ [การลงทะเบียนแป้นคีย์] ที่เลือกจาก [รายการแป้นคีย์]         |  |  |  |  |
|     | Comment       | แสดงคำอธิบายของหน้าจอ [การลงทะเบียนแป้นคีย์] ที่เลือกจาก [รายการแป้นคีย์]        |  |  |  |  |

# ∎ การลงทะเบียนแป้นคีย์

| Base 1 | l (Unt | itled | ) > | < | E. K | (eyp | bad | 1 (K | еур | oad) | X |   |   |   |   |   |   |     |   |   |   |   |   |   |   |       |   |     |     |   |       | 4 |
|--------|--------|-------|-----|---|------|------|-----|------|-----|------|---|---|---|---|---|---|---|-----|---|---|---|---|---|---|---|-------|---|-----|-----|---|-------|---|
|        |        |       |     | • | 1    |      | •   |      |     | • 2  |   |   |   |   | 3 |   |   | • • |   | 4 |   |   |   |   | 5 | • • • |   | • • | • • | 6 |       | • |
|        |        |       |     |   |      |      |     |      |     |      |   |   |   |   |   |   |   |     |   |   |   |   |   |   |   |       |   |     |     |   |       |   |
|        |        |       | -   | - | -    | -    | -   | -    | -   | -    | - | - | - | - | - | - | - | -   | - | - | - | - | - | - | - | -     | - | -   | -   | - |       |   |
|        |        |       |     |   |      |      |     |      |     |      |   |   |   |   |   |   |   |     |   |   |   |   |   |   |   |       |   |     |     |   |       |   |
|        |        |       |     |   |      |      |     |      |     |      |   |   |   |   |   |   |   |     |   |   |   |   |   |   |   |       |   |     |     |   |       |   |
|        |        |       |     |   |      |      |     |      |     |      |   |   |   |   |   |   |   |     |   |   |   |   |   |   |   |       |   |     |     |   |       |   |
|        |        |       |     |   |      |      |     |      |     |      |   |   |   |   |   |   |   |     |   |   |   |   |   |   |   |       |   |     |     |   | 1     |   |
|        |        |       |     |   |      |      |     |      |     |      |   |   |   |   |   |   |   |     |   |   |   |   |   |   |   |       |   |     |     |   | 1     |   |
|        |        |       |     |   |      |      |     |      |     |      |   |   |   |   |   |   |   |     |   |   |   |   |   |   |   |       |   |     |     |   |       |   |
|        |        |       |     |   |      |      |     |      |     |      |   |   |   |   |   |   |   |     |   |   |   |   |   |   |   |       |   |     |     |   | 1     |   |
|        |        |       |     |   |      |      |     |      |     |      |   |   |   |   |   |   |   |     |   |   |   |   |   |   |   |       |   |     |     |   | 1     |   |
|        |        |       |     |   |      |      |     |      |     |      |   |   |   |   |   |   |   |     |   |   |   |   |   |   |   |       |   |     |     |   |       |   |
|        |        |       |     |   |      |      |     |      |     |      |   |   |   |   |   |   |   |     |   |   |   |   |   |   |   |       |   |     |     |   |       |   |
|        |        |       |     |   |      |      |     |      |     |      |   |   |   |   |   | + |   |     |   |   |   |   |   |   |   |       |   |     |     |   |       |   |
|        |        |       |     |   |      |      |     |      |     |      |   |   |   |   |   | 1 |   |     |   |   |   |   |   |   |   |       |   |     |     |   |       |   |
|        |        |       |     |   |      |      |     |      |     |      |   |   |   |   |   |   |   |     |   |   |   |   |   |   |   |       |   |     |     |   |       |   |
|        |        |       |     |   |      |      |     |      |     |      |   |   |   |   |   |   |   |     |   |   |   |   |   |   |   |       |   |     |     |   |       |   |
|        |        |       |     |   |      |      |     |      |     |      |   |   |   |   |   |   |   |     |   |   |   |   |   |   |   |       |   |     |     |   | 1 - C |   |
|        |        |       |     |   |      |      |     |      |     |      |   |   |   |   |   |   |   |     |   |   |   |   |   |   |   |       |   |     |     |   | 1.1   |   |
|        |        |       |     |   |      |      |     |      |     |      |   |   |   |   |   |   |   |     |   |   |   |   |   |   |   |       |   |     |     |   | 1     |   |
|        |        |       |     |   |      |      |     |      |     |      |   |   |   |   |   |   |   |     |   |   |   |   |   |   |   |       |   |     |     |   | 1     |   |
|        |        |       |     |   |      |      |     |      |     |      |   |   |   |   |   |   |   |     |   |   |   |   |   |   |   |       |   |     |     |   | 1     |   |
|        |        |       |     |   |      |      |     |      |     |      |   |   |   |   |   |   |   |     |   |   |   |   |   |   |   |       |   |     |     |   |       |   |
|        |        |       |     |   |      |      |     |      |     |      |   |   |   |   |   |   |   |     |   |   |   |   |   |   |   |       |   |     |     |   |       |   |

| การตั้งค่า               | คำอธิบาย                           |
|--------------------------|------------------------------------|
| ปุ่มกำหนด<br>พื้นที่ว่าง | ใช้ปุ่มนี้เพื่อกำหนด [พื้นที่ว่าง] |
| พื้นที่สำหรับแก้ไข       | พื้นที่สำหรับใช้แก้ไขแป้นคีย์      |

# ∎ พื้นที่ว่าง

| 🔲 Base 1 (Untitled) 🗙 🛛   | 🖞 Keypad 1 (Keypad) 🗙 🖉 🗄 🕹                                                                                                    |
|---------------------------|----------------------------------------------------------------------------------------------------|
|                           |                                                                                                    |
| การตั้งค่า                | คำอธิบาย                                                                                                    |
| ปุ่มออกจาก<br>พื้นที่ว่าง | ออกจากหน้าจอ [พื้นที่ว่าง] แล้วกลับไปที่หน้าจอ [Keypad]                                                                           |
| ฟื้นที่ว่าง               | พื้นที่ว่างคือพื้นที่ที่ถูกเขียนทับเพื่อช่อนแป้นคีย์ที่เคยแสดงก่อนหน้านี้ เมื่อสลับจากแป้นคีย์<br>ขนาดใหญ่ไปเป็นแป้นคีย์ขนาดเล็ก  |
| ตัวปรับขนาด               | เปลี่ยนขนาดของ [พื้นที่ว่าง] คุณสามารถใช้เคอร์เชอร์ของเมาส์ลาก [ตัวปรับขนาด]<br>ตามแนวที่ต้องการเพื่อเปลี่ยนขนาดของพื้นที่ว่างได้ |

# 16.5.3 คำแนะนำในการตั้งค่าพาร์ทปุ่ม

ตั้งค่าปุ่มของแป้นคีย์แต่ละแป้น

| 💰 Key                                           |                   | ×         |
|-------------------------------------------------|-------------------|-----------|
| Parts ID KS 0000  Comment Select Shape No Shape | Basic Color Label | ∑Extended |
| Help ( <u>H</u> )                               | OK (Q)            | Cancel    |

| การตั้งค่า   | คำอธิบาย                                                                                                    |
|--------------|----------------------------------------------------------------------------------------------------|
| Part ID      | พาร์ทที่วางไว้จะถูกกำหนดหมายเลข ID โดยอัตโนมัติ<br>ID ของพาร์ทปุ่ม คือ: KS_**** (เลข 4 หลัก)<br>ส่วนที่เป็นตัวอักษรจะถูกกำหนดไว้ตายตัว ส่วนที่เป็นตัวเลขสามารถแก้ไขค่าได้ตั้งแต่ 0000<br>ถึง 9999 |
| Comment      | คำอธิบายของแต่ละพาร์ทจะยาวได้ไม่เกิน 20 อักขระ                                                                                                    |
| Part Shape   | แสดงรูปร่างที่คุณเลือกให้พาร์ทด้วย [Select Shape]                                                                                                    |
| Select Shape | เปิดกล่องโต้ดอบ [Select Shape] เพื่อเลือกรูปร่างของพาร์ท                                                                                                    |
| No Shape     | เลือกว่าจะให้พาร์ทโปร่งใสและไม่มีรูปร่างหรือไม่                                                                                                    |

∎ Basic Settings/เบื้องต้น

| 🌮 Key                           |                   | ×                       |
|---------------------------------|-------------------|-------------------------|
| Parts ID  Select Shape No Shape | Basic Color Label | <u>&gt;&gt;Extended</u> |
| Help ( <u>H</u> )               | OK (Q)            | Cancel                  |

| การตั้งค่า | คำอธิบาย                                                                                                    |
|------------|----------------------------------------------------------------------------------------------------|
| Action     | เลือกชนิดของพาร์ทปุ่ม<br>• Keypad Key<br>ตั้งค่าปุ่มป้อนข้อมูลของแป้นคีย์                                                                                                    |
|            | <ul> <li>Action         Keypad Key     </li> <li>Keypad Action         Text             Input Character             Input Character             คุณสามารถใช้วิธีแปลงตัวอักษรคาตะคานะ/คันจิได้ เมื่อป้อนข้อความภาษาญี่ปุ่นใน GP             คุณสมบัตินี้เรียกว่าคุณสมบัติ FEP ของภาษาญี่ปุ่น โดยตั้งค่าปุ่มป้อนข้อมูลของแป้นคีย์             ที่ใช้คุณสมบัติ FEP ของภาษาญี่ปุ่น      </li> </ul> |
|            | FEP Feature Action<br>FEP Boot/Cancel (Type in Roman Letters) 💌<br>FEP Display Position<br>Top                                                                                                    |
|            | <ul> <li>คุณสมบัตินี้จะใช้ได้เฉพาะเมื่อเลือก [Text Display] ของพาร์ทแสดงผลข้อมูล และตั้งค่า</li> <li>[Display Language] ที่ใต้ [Font Settings] ในแท็บ [Display Settings] เป็น [Japanese] เท่านั้น</li> </ul>                                                                                                    |
|            | ต่อ                                                                                                    |

| การตั้งค่า |     |                                                                                              | คำอธิบาย                                                                                                    |  |  |  |  |  |  |  |
|------------|-----|----------------------------------------------------------------------------------------------|----------------------------------------------------------------------------------------------------|--|--|--|--|--|--|--|
|            | Key | pad Action                                                                                   | เลือกการดำเนินการของปุ่มบนแป้นคีย์จาก [Text], [ENT], [BS], [CLR], [DEL], [↑], [↓],<br>[←], [→], [Change Keypad] และ [Cancel (For Popup Window)]                                                                                                    |  |  |  |  |  |  |  |
|            |     |                                                                                              | Keypad Action                                                                                                    |  |  |  |  |  |  |  |
|            |     |                                                                                              | Text                                                                                                    |  |  |  |  |  |  |  |
| Action     |     | [ENT], [BS],<br>[CLR], [DEL],<br>[↑], [↓],<br>[←], [→],<br>[Cancel<br>(For Popup<br>Window)] | <ul> <li>ENT<br/>ชิ้นขันข้อมูลที่ป้อน</li> <li>BS<br/>ลบอักขระที่อยู่ทางด้านข้ายของดำแหน่งเคอร์เซอร์</li> <li>CLR<br/>ลำร้อมูลทั้งหมดที่ป้อนเข้าไป</li> <li>DEL<br/>ลบอักขระที่อยู่ในดำแหน่งเดียวกับเคอร์เซอร์</li> <li>↑,↓<br/>หากวางพาร์ทแสดงผลข้อมูลไว้หลายพาร์ท ระบบจะปล่อยให้พาร์ทแสดงผลข้อมูลพาร์ท<br/>ก่อนหน้าหรือพาร์หอัดไปอยู่ในสถานะรอป้อนข้อมูล โดยไม่ป้อนค่าที่ตั้งไว้ ดุณสามารถข้ามไปที่<br/>พาร์ทแสดงผลข้อมูลที่ต้องการป้อนได้</li> <li>*เมื่อตั้งค่า [Allow Input] ของ [Data Display Part] เป็น [Touch] คุณต้องตั้งก่า [Designated<br/>Input Order] ด้วย หากเป็น [Bit] [Allow Input Bit Address] จะต้องมีสถานะเป็น ON ด้วย<br/>ด้วยช่าง สำหรับการดำเนินการ [↑]</li> <li>K1 123<br/>K2 6</li> <li>พมายเพต</li> <li>เมื่อป้อนอักขระที่จะแปลงด้วยคุณสมบัติ FEP ปุ่มนี้จะเสื่อนเคอร์เซอร์ไปที่ด้านหน้าสุด<br/>หรือหลังสุดของอักซระ เมื่อแสดงหน้าซึ่งมีอักขระที่แปลงแล้ว ระบบจะเปลี่ยนไป<br/>แสดงหน้าก่อนหน้าหรือหน้าอัดไป</li> <li>→ ←</li> <li>เสื่อป้อนอักซระ เมื่อแสดงหน้าซึ่งมีอักขระหรื่แปลงแล้ว ระบบจะเปลี่ยนไป<br/>แสดงหน้าก่อนหน้าหรือหน้าอัดไป</li> <li>→ ←</li> <li>เสื่อแตอร์เซอร์ไปทางด้านขวาหรือข้ายระหว่างป้อนข้อมูล<br/>ด้วยช่าง สำหรับการดำเนินการ [→]</li> <li>(ป้อนดักงะย)</li> <li>(ป้อนดักงะย)</li> <li>(ป้อนดักงะย)</li> <li>(ป้อนอักซะย)</li> <li>(ABC<br/>ต้านหน่งเคอร์เซอร์</li> <li>(Laga (Laga (Laga</li></ul> |  |  |  |  |  |  |  |
|            |     | TEXL                                                                                         | แม่หม่าข้ายการของ 119                                                                                                    |  |  |  |  |  |  |  |

| การ    | รตั้งค่ | ่า                                                                                           | คำอธิบาย                                                                                                    |
|--------|---------|----------------------------------------------------------------------------------------------|----------------------------------------------------------------------------------------------------|
|        |         | Input<br>Character                                                                           | กำหนดข้อความที่จะป้อนในพาร์ทปุ่ม โดยใส่อักขระหนึ่งตัว<br>Input Character                                                                                                    |
|        | Action  | Change Keypad                                                                                | กำหนดปุ่มที่ใช้เปลี่ยนหน้าจอแป้นคีย์<br><sup>[หมายเหตุ]</sup><br>• หากวางแป้นคีย์ลงบนหน้าจอหลักโดยตรง คุณจะไม่สามารถตั้งค่า [Change Keypad] ได้                                                                                                    |
|        | Keypad  | Change-To<br>Number                                                                          | กำหนดหมายเลขของหน้าจอแป้นคีย์ที่เปลี่ยนแล้วตั้งแต่ 1 ถึง 8999<br>Change-To Number<br>1 🛨                                                                                                    |
|        | FEP     | Feature Action                                                                               | เลือกการดำเนินการของปุ่มคุณสมบัติ FEP ระหว่าง [FEP Boot/Cancel (Type in Roman Letters)],<br>[FEP Boot/Cancel (Type in Hiragana)], [Kana Conversion], [Input Mode Change] หรือ<br>[Cancel (For FEP Feature)]                                                                    |
| Action |         | FEP Boot/<br>Cancel (Type in<br>Roman Letters),<br>FEP Boot/<br>Cancel (Type in<br>Hiragana) | <ul> <li>FEP Boot/Cancel (Type in Roman Letters)<br/>เรียกใช้/ยกเลิกตัวเลือก FEP (Type in Roman Letters) ในแต่ละครั้งที่คุณแตะแป้นคีย์</li> <li>FEP Boot/Cancel (Type in Hiragana)<br/>เรียกใช้/ยกเลิกตัวเลือก FEP (Type in Hiragana) ในแต่ละครั้งที่คุณแตะแป้นคีย์</li> </ul> |
|        |         | FEP Display<br>Position                                                                      | เลือกตำแหน่งแสดงหน้าต่าง FEP ภาษาญี่ปุ่นระหว่าง [Top] หรือ [Bottom]<br>เมื่อเลือก [Top]                                                                                                    |

ต่อ

| การตั้งค่า                                          | คำอธิบาย                                                                                                    |
|-----------------------------------------------------|----------------------------------------------------------------------------------------------------|
| Kana<br>Conversion,<br>Input Mode<br>Change, Cancel | <ul> <li>Kana Conversion<br/>เปลี่ยนชนิดอักขระจาก Double-byte Katakana→Single-byte Katakana→Hiragana ตามลำดับ<br/>ในแต่ละครั้งที่คุณแตะแป้นคีย์หลังจากเรียกใช้คุณสมบัติ FEP แล้ว</li> <li>Input Mode Change<br/>เลือกโหมดการป้อนข้อมูลระหว่างตัวอักษรโรมันหรือตัวอักษรฮิรางานะ ใช้สวิตซ์สลับสถานะ<br/>เลือกระหว่าง [Roman Letters] และ [Hiragana] ทุกครั้งที่คุณแตะปุ่ม Input Mode Change<br/>ของ FEP Feature ให้รวมปุ่มนี้เข้ากับปุ่ม [Change Keypad]</li> <li>เมื่อวางปุ่ม [Change Keypad] ลงบนปุ่ม [Input Mode Change] ให้วางโดยเรียงลำดับเริ่มจากปุ่ม<br/>[Input Mode Change] → [Change Keypad] หากคุณวางสลับลำดับกัน แป้นคีย์จะถูกเปลี่ยนก่อน<br/>ส่วนโหมดป้อนข้อมูลจะไม่ถูกเปลี่ยน</li> <li>ยกเลิก<br/>ยกเลิกอักขระที่ป้อนเพื่อทำการแปลง รวมถึงคำที่แสดงเพื่อเลือกใช้ในการแปลง</li> </ul> |

∎ Basic Settings/แบบละเอียด

| 💰 Key                                                          |                   | ×      |
|----------------------------------------------------------------|-------------------|--------|
| Parts ID<br>KS_0000<br>Comment<br><br>Select Shape<br>No Shape | Basic Color Label | ≪Basic |
| Help ( <u>H</u> )                                              | OK (Q)            | Cancel |

| การ                       | งตั้งค่า        | คำอธิบาย                                                                                                    |
|---------------------------|-----------------|----------------------------------------------------------------------------------------------------|
| Continuous Action Feature |                 | กำหนดว่าจะใช้คุณสมบัตินี้เพื่อดำเนินการช้ำเมื่อกดปุ่มหรือไม่<br>                                                                                                    |
|                           |                 | (คุณสมบัติการดำเนินการซ้า)                                                                                                    |
|                           |                 | หมายเหตุ                                                                                                    |
|                           |                 | <ul> <li>คุณสามารถตั้งค่านี้ได้เฉพาะเมื่อตั้งค่า [Action] เป็น [Keypad Key] และตั้งค่า [Keypad Action]</li> <li>เป็น [BS], [DEL], [↑], [↓], [←] หรือ [→] เท่านั้น</li> </ul> |
| Pref                      | erences         | กำหนดตัวเลือกเมื่อกดปุ่ม                                                                                                    |
|                           | Reverse Display | เมื่อเลือกตัวเลือกนี้ ในขณะที่กดปุ่ม การแสดงผลของบริเวณที่สัมผัสจะเปลี่ยนกลับเป็นสีตรงกันข้าม                                                                                |
|                           | Buzzer          | เมื่อเลือกตัวเลือกนี้ เมื่อกดแป้น ออดสัญญาณจะทำงาน                                                                                                    |
|                           | AUX Output      | เมื่อเลือกตัวเลือกนี้ ออดสัญญาณจะส่งเสียงออกมาที่เอาต์พุตเสริม เช่น ลำโพง                                                                                                    |

■ Color

| 💰 Key               |               |        |       |                 | ×      |
|---------------------|---------------|--------|-------|-----------------|--------|
| Parts ID<br>KS_0000 | Basic Color L | abel   |       |                 | 1      |
| Comment             | Display Color | 2      | Blink | None            | -      |
| ABC                 | Pattern       | None 👤 |       |                 |        |
|                     | Border Color  | 7 💌    | Blink | None            | -      |
| Select Shape        |               |        |       |                 |        |
| 🦳 No Shape          |               |        |       |                 |        |
|                     |               |        |       |                 |        |
| Help ( <u>H</u> )   |               |        |       | ok ( <u>o</u> ) | Cancel |

| การตั้งค่า    | คำอธิบาย                                                                                                    |
|---------------|----------------------------------------------------------------------------------------------------|
| Display Color | ตั้งค่าสีพื้นหลังของพาร์ทปุ่ม                                                                                                    |
| Pattern       | ตั้งค่ารูปแบบของพาร์ทปุ่ม                                                                                                    |
| Pattern Color | ตั้งค่าสีของรูปแบบของพาร์ทปุ่ม<br>โหมายเหตุ<br>• คุณสามารถตั้งค่า [Pattern Color] เป็น [Transparent] ได้เฉพาะเมื่อตั้งค่า [Pattern]<br>แล้วเท่านั้น                                                                                                    |
| Border Color  | ตั้งค่าสีเส้นขอบของพาร์ทปุ่ม                                                                                                    |
| Blink         | เลือกว่าจะให้พาร์ทกะพริบหรือไม่ และกำหนดความเร็วในการกะพริบ คุณสามารถตั้งค่า<br>การกะพริบของ [Display Color], [Pattern Color] และ [Border Color] แตกต่างกันได้<br><sup>หมายเหตุ</sup><br>• การตั้งค่าการกะพริบได้หรือไม่นั้นขึ้นอยู่กับการตั้งค่า [Color] ของยูนิตหลักและการตั้งค่า<br>ระบบด้วย<br>☞ "9.5.1 การตั้งค่าสี ■ รายการสีที่มีอยู่" (หน้า 9-34) |

#### Label

| 💕 Key             |                                     | ×                      |
|-------------------|-------------------------------------|------------------------|
| Parts ID          | Basic Color Label                   |                        |
| Comment           | O Direct Text                       |                        |
|                   | -Font                               |                        |
|                   | Font Type Standard Font 💌 Size      | 8 x 16 Pixels          |
|                   | Display<br>Language Japanese 💌 Text | Attribute Normal       |
|                   |                                     | Text Color Blink       |
| Select Shape      |                                     | Shadow Color Blink     |
| 🗖 No Shape        |                                     | None 🔽                 |
|                   | 1                                   | Background Color Blink |
|                   | Fixed Position                      | Transparent 🔽 None 🔽   |
|                   | Line Spacing 🛛 🗮 🧮 🗐                |                        |
| Help ( <u>H</u> ) |                                     | OK (Q) Cancel          |

| การตั้งค่า คำอธิบาย                                                                                                    |                  | คำอธิบาย                                                                                                    |
|----------------------------------------------------------------------------------------------------|------------------|----------------------------------------------------------------------------------------------------|
| Direct Text/Text Table เลือกชนิดข้อความของป้ายชื่อ <ul> <li>Direct Text</li> <li>Direct Text</li> <li>ป้อนข้อความในหน้าต่างป้อนข้อความ ซึ่งจะเป็นข้อความที่กำหนดไว้ตายตัว</li> <li>Text Table</li> <li>ใช้ข้อความจากตารางข้อความที่บันทึกไว้ก่อนหน้านี้</li> <li>************************************</li></ul>                                  |                  | เลือกชนิดข้อความของป้ายชื่อ<br>• Direct Text<br>ป้อนข้อความในหน้าต่างป้อนข้อความ ซึ่งจะเป็นข้อความที่กำหนดไว้ตายตัว<br>• Text Table<br>ใช้ข้อความจากตารางข้อความที่บันทึกไว้ก่อนหน้านี้<br><sup>CPT</sup> "15.7.3 คำแนะนำในการตั้งค่า Text Table" (หน้า 15-51)                                                                                                    |
| Fon                                                                                                    | t                | เลือกแบบอักษรสำหรับป้ายชื่อของปุ่ม                                                                                                    |
|                                                                                                    | Font Type        | เลือกชนิดแบบอักษรระหว่าง [Standard Font], [Stroke Font] หรือ [Image Font]                                                                                                    |
| Standard Font/Stroke       • Standard Font         Font       แบบอักษรนี้สามารถแสดงผลได้อย่างรวดเร็ว เนื่องจากเป็นการแสดงผลด้วยจุด         • Stroke Font       แบบอักษรนี้จะคงรูปร่างไว้เมื่อขยายขนาดขึ้น เนื่องจากเป็นการแสดงผลด้วยเส้น         Font       Font         Font       Jipplay         Japanese       Text Attribute         Normal |                  | <ul> <li>Standard Font<br/>แบบอักษรนี้สามารถแสดงผลได้อย่างรวดเร็ว เนื่องจากเป็นการแสดงผลด้วยจุด</li> <li>Stroke Font<br/>แบบอักษรนี้จะคงรูปร่างไว้เมื่อขยายขนาดขึ้น เนื่องจากเป็นการแสดงผลด้วยเส้น</li> <li>Font</li> <li>Font</li> <li>Font Type</li> <li>Standard Font</li> <li>Size</li> <li>8 x 16 Pixels</li> <li>Display</li> <li>Japanese</li> <li>Text Attribute</li> <li>Normal</li> </ul> |
|                                                                                                    | Character Size   | เลือกขนาดของแบบอักษรของปุ่ม<br>Standard Font: (8 ถึง 64) x (8 ถึง 128)<br>Standard Font (Fixed Size): [6 x 10], [8 x 3], [13 x 3]<br>Stroke Font: 6 ถึง 127                                                                                                    |
|                                                                                                    | Display Language | เลือกภาษาที่ใช้แสดงข้อความระหว่าง [Japanese], [ASCII], [Chinese (Traditional)],<br>[Chinese (Simplified)], [Korean], [Cyrillic] หรือ [Thai]                                                                                                    |
|                                                                                                    | Text Attribute   | เลือกลักษณะเฉพาะของข้อความ<br>Standard Font: เลือกระหว่าง [Standard], [Bold], [Shadow]<br>Standard Font (Fixed size): เลือกระหว่าง [Standard], [Shadow]<br>Stroke Font: เลือกระหว่าง [Standard], [Bold], [Outline]                                                                                                    |

ต่อ

| การตั้งค่า       |                       | คำอธิบาย                                                                                                    |
|------------------|-----------------------|----------------------------------------------------------------------------------------------------|
|                  | Image Font            | แสดงแบบอักษรของ Windows เป็นข้อมูลบิตแมพ คุณสามารถเลือกค่านี้ได้เฉพาะเมื่อตั้งค่า<br>Text Type เป็น [Direct Text] เท่านั้น<br>Font<br>Font Type Image Font Select Font Microsoft Sans                                                                                                    |
| Font             | Select Font           | กล่องโต้ตอบ [Font] จะปรากฏขึ้น เลือกแบบอักษร ลักษณะ และขนาด<br>Font ?×<br>Font ?×<br>Font style: Size:<br>Microsoft Sans Setti Fegular 14 OK<br>Microsoft Sans Setti Regular 14 OK<br>Monotype Consiva<br>Modern<br>Mos Gothic Bold Bold 18<br>Bold Italic 20<br>22<br>22<br>25 ▼<br>MS PGothic Sample<br>Sample<br>Sample<br>Sample<br>Sample<br>Script<br>Western ▼ |
| ข้อค             | เวาม [ช่องป้อนข้อมูล] | หากเลือก [Direct Text] ไว้ ให้ป้อนข้อความ                                                                                                    |
| Text Color       |                       | เลือกสีของข้อความที่จะแสดง                                                                                                    |
| Shadow Color     |                       | เมื่อตั้งค่า [Font Type] เป็น [Standard Font] และตั้งค่า [Text Attribute] เป็น [Shadow]<br>ให้เลือกสีของเงา                                                                                                    |
| Background Color |                       | เลือกสีพื้นหลังของข้อความที่จะแสดง                                                                                                    |
| Blink            |                       | เลือกว่าจะให้พาร์ทกะพริบหรือไม่ และกำหนดความเร็วในการกะพริบ คุณสามารถตั้งค่า<br>การกะพริบของ [Text Color], [Shadow Color] และ [Background Color] แตกต่างกันได้<br>[หมายเหตุ]<br>• การตั้งค่าการกะพริบได้หรือไม่นั้นขึ้นอยู่กับการตั้งค่า [Color] ของยูนิตหลักและการตั้งค่า<br>ระบบด้วย<br>☞ "9.5.1 การตั้งค่าลี ■ รายการสีที่มีอยู่" (หน้า 9-34)                      |
| Fixed Position   |                       | เมื่อเลือกช่องนี้ ป้ายชื่อจะถูกจัดตำแหน่งไว้ที่กึ่งกลางของพาร์ทปุ่ม                                                                                                    |
| Row Spacing      |                       | ตั้งค่าตั้งแต่ 0 ถึง 255 ตัวเลือกนี้จะใช้ได้เมื่อข้อความที่ป้อนมีหลายบรรทัดเท่านั้น<br>ตัวเลือกนี้จะใช้ไม่ได้หากตั้งค่า [Font Type] เป็น [Image Font]                                                                                                    |
| Align            |                       | จัดแนวของข้อความที่ป้อน หากมีข้อความตั้งแต่ 2 บรรทัดขึ้นไป คุณสามารถเลือก [Align Left],<br>[Align Right] หรือ [Align Center] เมื่อตั้งค่า [Font Type] เป็น [Image Font] คุณยังสามารถ<br>เลือก [Align on Both Sides] ได้ด้วย                                                                                                    |

# 16.5.4 คำแนะนำในการตั้งค่าแพ็คเกจ

แป้นคีย์ในรายการแพ็คเกจจะถูกลงทะเบียนไว้ก่อนหน้านี้แล้วในจอแสดงผลของ GP-Pro EX นอกจากนี้ คุณยังสามารถลงทะเบียนแป้นคีย์ที่สร้างขึ้นเอง พาร์ท ภาพวาด และอื่น ๆ ได้ โดยในกล่องโต้ตอบ [Package] แต่ละกล่อง สามารถลงทะเบียนภาพวาด พาร์ท และแป้นคีย์รวมกันได้ทั้งหมด 200 รายการ ภาพวาดและพาร์ท ที่ลงทะเบียนในหลายกลุ่มจะถือเป็นหนึ่งยูนิต

| 🚰 Package List 🛛 🗶           |                 |  |
|------------------------------|-----------------|--|
| Name                         | Creation Date 🔺 |  |
| DEC Keyboard                 | 2005/05/27      |  |
| HEX Keyboard                 | 2005/05/27      |  |
| Text(ABC/ENG) Keyboard       | 2005/05/27      |  |
| Text(QWE/ENG) Keyboard       | 2005/05/27      |  |
| Text(ABC/JPN) Keyboard       | 2005/05/27      |  |
| Text(QWE/JPN) Keyboard       | 2005/05/27      |  |
| Text(KANA1/JPN) Keyboard     | 2005/05/27      |  |
| Text(KANA2/JPN) Keyboard     | 2005/05/27      |  |
| Small DEC Keyboard           | 2005/05/27      |  |
| Small HEX Keyboard           | 2005/05/27      |  |
| Constitution (CNO) Kenterend |                 |  |
| New Open Delete              | Rename Close    |  |

| การตั้งค่า    | คำอธิบาย                                          |
|---------------|---------------------------------------------------|
| Name          | แสดงชื่อของแพ็คเกจทั้งหมดที่ลงทะเบียนในไฟล์โปรเจค |
| Creation Date | แสดงวันที่ลงทะเบียนแพ็คเกจ                        |
| Keypad        | แสดงรายการแป้นคีย์ที่ลงทะเบียนในแพ็คเกจนี้        |

ต่อ

| การตั้งค่า |                                 | คำอธิบาย                                                                                                    |  |
|------------|---------------------------------|----------------------------------------------------------------------------------------------------|--|
|            | DEC Keyboard                    | แสดงแป้นคีย์ตัวเลขฐานสิบหกในแนวตั้งและแนวนอนแต่ละชนิด ทั้งหมดเจ็ดชนิด                                                                                               |  |
|            | HEX Keyboard                    | แสดงแป้นคีย์ตัวเลขฐานสิบหกในแนวตั้งและแนวนอนแต่ละชนิด ทั้งหมดเจ็ดชนิด                                                                                               |  |
|            | Text(ABC/ENG)<br>Keyboard       | แสดงแป้นคีย์ตัวอักษรแบบครบทุกปุ่มในแนวนอนทั้งเจ็ดชนิด (จัดเรียงปุ่มตามลำดับตัวอักษร)                                                                                |  |
|            | Text(QWE/ENG)<br>Keyboard       | แสดงแป้นคีย์ตัวอักษรแบบครบทุกปุ่มในแนวนอนทั้งหมดเจ็ดชนิด (จัดเรียงปุ่มเหมือนกับ<br>แป้นพิมพ์ทั่วไป (ลำดับ QWE))                                                     |  |
|            | Text(ABC/JPN)<br>Keyboard       | แสดงแป้นคีย์สำหรับคุณสมบัติ FEP ของภาษาญี่ปุ่น (พิมพ์ด้วยตัวอักษรโรมัน)<br>แบบครบทุกปุ่มในแนวนอนทั้งหมดเจ็ดชนิด (จัดเรียงปุ่มตามลำดับตัวอักษร)                      |  |
|            | Text(QWE/JPN)<br>Keyboard       | แสดงแป้นคีย์สำหรับคุณสมบัติ FEP ของภาษาญี่ปุ่น (พิมพ์ด้วยตัวอักษรโรมัน) แบบครบทุกปุ่ม<br>ในแนวนอนทั้งหมดเจ็ดชนิด (จัดเรียงปุ่มเหมือนกับแป้นพิมพ์ทั่วไป (ลำดับ QWE)) |  |
| Keypad     | Text(KANA1/JPN)<br>Keyboard     | แสดงแป้นคีย์สำหรับคุณสมบัติ FEP ของภาษาญี่ปุ่น (พิมพ์ด้วยตัวอักษรฮิรางานะ)<br>แบบครบทุกปุ่มในแนวนอน ทั้งหมดเจ็ดชนิด                                                 |  |
|            | Text(KANA2/JPN)<br>Keyboard     | แสดงแป้นคีย์สำหรับคุณสมบัติ FEP ของภาษาญี่ปุ่น (พิมพ์ด้วยตัวอักษรฮิรางานะ)<br>แบบครบทุกปุ่มในแนวนอน ทั้งหมดเจ็ดชนิด                                                 |  |
|            | Small DEC<br>Keyboard           | แสดงแป้นคีย์ตัวเลขฐานสิบในแนวตั้งและแนวนอนขนาดเล็กแต่ละชนิด ทั้งหมดสองชนิด                                                                                          |  |
|            | Small HEX<br>Keyboard           | แสดงแป้นคีย์ตัวเลขฐานสิบหกในแนวตั้งและแนวนอนขนาดเล็กแต่ละชนิด ทั้งหมดสองชนิด                                                                                        |  |
|            | Small Text(ABC/<br>ENG)Keyboard | แสดงแป้นคีย์ตัวอักษรแบบครบทุกปุ่มขนาดเล็กทั้งหมดหกชนิด                                                                                                    |  |
|            | Small Text(ABC/<br>JPN)Keyboard | แสดงแป้นคีย์ภาษาญี่ปุ่นแบบครบทุกปุ่มขนาดเล็กทั้งหมดหกชนิด และอื่น ๆ                                                                                                 |  |
| New        |                                 | แสดงกล่องโต้ตอบ [New Package] ตั้งชื่อให้พาร์ท ภาพวาด แป้นคีย์ใหม่ และอื่น ๆ<br>ที่จะลงทะเบียนในแพ็คเกจด้วยอักขระไม่เกิน 64 ตัว                                     |  |
|            |                                 | Imput a package name.       Imput a package name.       Cancel                                                                                                    |  |

| การตั้งค่า | คำอธิบาย                                                                                                    |  |
|------------|----------------------------------------------------------------------------------------------------|--|
| Open       | แสดงกล่องโต้ตอบ [Package] ลงทะเบียนพาร์ท ภาพวาด แป้นคีย์ และอื่น ๆ โดยการลากมาจาก<br>หน้าจอวาดภาพ คุณสามารถวางพาร์ท ภาพวาด แป้นคีย์ และอื่น ๆ ซึ่งลงทะเบียนไว้ก่อนหน้านี้<br>ใน [Package] ลงบนหน้าจอวาดภาพได้ โดยการลากส่วนต่าง ๆ เหล่านี้                                                                                                    |  |
|            | Package       Input a package name.         Imput a package name.         Imput a package name. |  |
| Delete     | ลบพาร์ท ภาพวาด แป้นคีย์ และอื่น ๆ ซึ่งลงทะเบียนไว้ก่อนหน้านี้ใน [Package]                                                                                                    |  |
| Rename     | แสดงกล่องโต้ตอบ [Rename Package] เปลี่ยนชื่อพาร์ท ภาพวาด แป้นคีย์ และอื่น ๆ<br>ซึ่งลงทะเบียนไว้ก่อนหน้านี้ใน [Package] ตั้งชื่อใหม่ด้วยอักขระไม่เกิน 64 ตัว                                                                                                    |  |
|            | Input a package name.       Input a package name.       Replace                                                                                                    |  |
| Close      | ปิดกล่องโต้ตอบ [Package List]                                                                                                    |  |

# 16.6 ข้อจำกัด

#### 

- หากวางพาร์ทแสดงผลข้อมูลไว้สองพาร์ทโดยพาร์ทหนึ่งตั้งค่า Input Permit เป็น [Touch] และอีกพาร์ทหนึ่ง ตั้งค่าเป็น [Bit] หากพาร์ทที่ตั้งค่าเป็น [Bit] อยู่ในสถานะ 'เปิด' คุณจะอนุญาตให้ป้อนข้อมูลด้วยการแตะ [Touch] ไม่ได้
- หากตั้งค่า [Specify Location] เพื่อวางแป้นคีย์แบบป๊อปอัพ โดยแป้นคีย์นั้นมีขนาดใหญ่กว่าพื้นที่ หน้าจอแสดงผลของ GP แป้นคีย์จะแสดงอยู่ที่มุมขวาล่างของพาร์ทข้อมูลที่ใส่ไว้
- แป้นคีย์แบบป๊อปอัพจะปรากฏขึ้นเมื่อตั้งค่า [Specify Location] เป็น [Disable]

โดยปกติแล้ว แป้นคีย์ แบบป้อปอัพจะปรากฏ อยู่ทางด้านขวาของพาร์ท แสดงผลข้อมูล โดยเริ่ม จากมุมขวาบนของพาร์ท แสดงผลข้อมูลนั้น

![](_page_38_Figure_7.jpeg)

หากมีพื้นที่ไม่พอ ให้แสดงแป้นคีย์ที่ด้านล่าง ของหน้าจอ แป้นคีย์ จะแสดงโดยปรับตำแหน่ง ตามแนวตั้ง

![](_page_38_Figure_9.jpeg)

หากมีพื้นที่ไม่พอ ให้แสดงแป้นคีย์ที่ด้านขวา ของหน้าจอ แป้นคีย์ จะแสดงอยู่ทางด้านซ้าย ของพาร์ทแสดงผลข้อมูล โดยเริ่มจากมุมซ้ายบน ของพาร์ทแสดงผล ข้อมูลนั้น

หากมีพื้นที่ไม่พอ ให้แสดงแป้นคีย์ที่ด้านขวา ด้ายซ้าย ด้านล่าง หรือ ด้านบนของหน้าจอ แป้นคีย์จะแสดงอยู่ใต้ พาร์ทแสดงผลข้อมูล

![](_page_38_Figure_12.jpeg)

หากมีพื้นที่ไม่พอ ให้แสดงแป้นคีย์ที่ด้านขวา หรือด้านล่างของหน้าจอ แป้นคีย์จะแสดงอยู่ทาง ด้านซ้ายของพาร์ท แสดงผลข้อมูลพร้อมกับ ปรับตำแหน่งตามแนวตั้ง

![](_page_38_Figure_14.jpeg)

![](_page_38_Figure_15.jpeg)

หากมีพื้นที่ไม่พอ ให้แสดงแป้นคีย์ที่ด้านขวา ด้ายซ้าย หรือด้านล่าง ของหน้าจอ แป้นคีย์ จะแสดงอยู่เหนือพาร์ท แสดงผลข้อมูล

![](_page_38_Figure_17.jpeg)

หากมีพื้นที่ว่างเหลือไม่พอที่จะแสดงแป้นคีย์ไม่ว่าในทิศทางใด แป้นคีย์จะแสดงขึ้น ที่ด้านขวาล่างของหน้าจอ ในกรณีนี้ แป้นคีย์อาจปรากฏทับจอแสดงการตั้งค่า ทำให้ไม่สามารถมองเห็นค่าที่ป้อนได้

![](_page_38_Figure_19.jpeg)

• ถึงแม้คุณจะหมุนพาร์ทแสดงผลข้อมูล แต่แป้นคีย์แบบป๊อปอัพก็จะไม่แสดงในลักษณะเดียวกันทุกครั้งไป

![](_page_39_Figure_2.jpeg)

![](_page_39_Figure_3.jpeg)

![](_page_39_Figure_4.jpeg)

 ให้ใช้ [Detailed Error Window] หรือหน้าต่างแบบแสดงเฉพาะหน้าจอเพื่อแสดงแป้นคีย์แบบป๊อปอัพ ทั้งนี้ ระบบจะไม่สามารถแสดงผลได้หากคุณแสดงหน้าต่างถึงจำนวนสูงสุดที่กำหนดไว้แล้ว ให้ปิดหน้าต่างอื่น เพื่อแสดงแป้นคีย์แบบป๊อปอัพ

🍘 "18.8 ข้อจำกัดของหน้าต่าง 🔳 การแสดงหลายหน้าต่างบนหนึ่งหน้าจอ" (หน้า 18-30)

- หากต้องการใช้แป้นคีย์พร้อมพาร์ทแสดงผลข้อมูล แป้นคีย์และพาร์ทแสดงผลข้อมูลต้องอยู่ในหน้าต่างเดียวกัน เนื่องจากไม่สามารถตั้งค่าแป้นคีย์เป็นแบบป๊อปอัพได้
- หากหน้าต่างอื่นบังแป้นคีย์แบบป๊อปอัพไว้ คุณสามารถแตะเพื่อเปลี่ยนไปที่หน้าจอแป้นคีย์นี้ได้
- หากจอแสดงผลอยู่ในโหมดอินเตอร์ล็อค จะไม่สามารถแตะเพื่อแสดงแป้นคีย์แบบป๊อปอัพได้
- หากจอแสดงผลเข้าสู่โหมดอินเตอร์ล็อคในระหว่างป้อนข้อมูล แป้นคีย์แบบป้อปอัพจะยังคงปรากฏอยู่ และให้คุณป้อนข้อมูลได้ อย่างไรก็ตาม เมื่อคุณแตะพาร์ทแสดงผลข้อมูลในครั้งต่อไป แป้นคีย์แบบป๊อปอัพ จะอยู่ในโหมดอินเตอร์ล็อคและจะไม่ปรากฏขึ้น หากต้องการลบแป้นคีย์แบบป๊อปอัพออกโดยไม่ป้อนข้อมูล ให้กด Cancel ทั้งนี้ คุณไม่สามารถลบแป้นคีย์แบบป๊อปอัพได้ด้วยการแตะที่พาร์ทแสดงผลข้อมูล
- คุณไม่สามารถตั้งค่าสี่สำหรับแสดงผล ตำแหน่งการแสดงผล แบบอักษร หรือขนาดข้อความของจอแสดงผล ที่ใช้ป้อนข้อมูลได้ หากคุณกำลังป้อนค่าตัวเลขหรือข้อความแล้วมีค่าแจ้งเตือนปรากฏขึ้น

#### 16.6.2 ข้อจำกัดของการวางแป้นคีย์โดยตรง

หากวางแป้นคีย์ลงบนหน้าจอหลักโดยตรง คุณจะไม่สามารถตั้งค่า [Change Keypad] ได้

#### . 16.6.3 ข้อจำกัดของการปรับแต่งแป้นคีย์

 คุณสามารถวางสิ่งต่อไปนี้บนหน้าจอการลงทะเบียนแป้นคีย์ได้ ได้แก่ พาร์ทปุ่มและภาพวาด (จุด, เส้น/ เส้นแบบ Polyline, วงกลม/ลงรี, สี่เหลี่ยมผืนผ้า, เส้นโค้ง/โค้งวงกลม, รูปหลายเหลี่ยม, มาตราส่วน, ตาราง และข้อความ) คุณสามารถเรียกสิ่งต่อไปนี้มาที่หน้าจอการลงทะเบียนแป้นคีย์โดยใช้ [Call Screen] ได้แก่ หน้าจอหลัก ภาพ และเครื่องหมาย

### 16.6.4 ข้อจำกัดของพื้นที่ว่าง

 หากรูปภาพและข้อความถูกช่อนเนื่องจากการเปลี่ยนไปแสดงแป้นคีย์ที่ใหญ่กว่า รูปภาพและข้อความ เหล่านี้จะยังคงถูกช่อนอยู่และไม่สามารถแสดงใหม่ได้ด้วยการเปลี่ยนกลับไปยังแป้นคีย์ที่เล็กกว่า เพราะฉะนั้น ห้ามวางรูปภาพ ข้อความ หรือพาร์ทอื่น ๆ ตรงบริเวณที่จะแสดงแป้นคีย์บนหน้าจอหลัก

![](_page_40_Figure_3.jpeg)

![](_page_40_Figure_4.jpeg)

 หากมีการเปลี่ยนแปลงรุ่นของ GP ใน [System Settings] พื้นที่ว่าง (Clear Area) และพาร์ทที่วางอยู่ บนหน้าจอหลักจะปรากฏขึ้นโดยมีขนาดเท่าเดิมและอยู่ในตำแหน่งเดิม

![](_page_40_Figure_6.jpeg)

![](_page_40_Figure_7.jpeg)

#### . 16.6.5 ข้อจำกัดของคุณสมบัติ FEP ของภาษาญี่ปุ่น

- การทำงานและการแสดงผล
  - หากต้องการแปลงเป็นตัวอักษรคันจิ คุณจะต้องแตะปุ่ม [FEP] ก่อนป้อนข้อความ หากป้อนข้อความ โดยไม่แตะที่ปุ่ม [FEP] คุณจะแปลงเป็นตัวอักษรคันจิไม่ได้
  - หากแตะปุ่ม (FEP) โดยไม่ได้เลือกช่อง [Allow Input] ของพาร์ทแสดงผลข้อมูลไว้ คุณจะแปลงข้อความ เป็นตัวอักษรคันจิไม่ได้
  - คุณสมบัติ FEP ของภาษาญี่ปุ่นจะป้อนและแสดงตัวอักษรที่จะแปลงในหน้าต่างเมนูระบบ
  - คุณสมบัติ FEP ของภาษาญี่ปุ่นจะทำงานเฉพาะเมื่อตั้งค่า [Display Language] ของ [Font] บนแท็บ [Display] ของพาร์ทแสดงผลข้อมูลเป็น [Japanese] เท่านั้น
  - หน้าต่าง FEP ภาษาญี่ปุ่นจะปรากฏขึ้นบ<sup>ุ</sup>นเครื่อง GP ในตำแหน่งเดียวกับที่ตั้งค่าไว้สำหรับแนวตั้ง

![](_page_41_Figure_8.jpeg)

![](_page_41_Picture_9.jpeg)

การตั้งค่าเป็นแนวนอน

การตั้งค่าเป็นแนวตั้ง

- หากคุณยกเลิกการทำเครื่องหมายในช่อง [Allow Input] ของพาร์ทแสดงผลข้อมูล ในขณะที่คุณสมบัติ FEP กำลังทำงานอยู่ คุณสมบัติ FEP จะถูกสั่งให้ปิดการทำงานด้วย นอกจากนี้ การเปลี่ยนหน้าจอยังเป็นการปิด การทำงานของคุณสมบัติ FEP เช่นกัน
- คุณสามารถูเลือกตำแหน่งการแสดงหน้าต่างเมนูระบบได้ว่าจะให้แสดงที่ด้านบนหรือด้านล่าง
- คุณสมบัตินี้มีฟังก์ชัน "การเรียนรู้" ซึ่งจะแสดงค่ำที่ใช้มาแล้วก่อนหน้านี้เพื่อเป็นตัวเลือกสำหรับการแปลงค่า ฟังก์ชันการเรียนรู้นี้จะใช้หน่วยความจำสำรองข้อมูล ขนาดสูงสุดของหน่วยความจำสำรองข้อมูลคือประมาณ 1 KB (ประมาณ 100 เวิร์ด) หากหน่วยความจำเต็ม ฟังก์ชันการเรียนรู้จะลบค่ำที่เป็นตัวเลือกที่มีความถี่ ในการใช้น้อยที่สุดเป็นอันดับแรก